# **iconocé** ALLIANZ MOBILE PAS!

Descubrí todas las herramientas de esta aplicación, que te ayudarán a simplificar tus gestiones cotidianas y potenciar tu negocio.

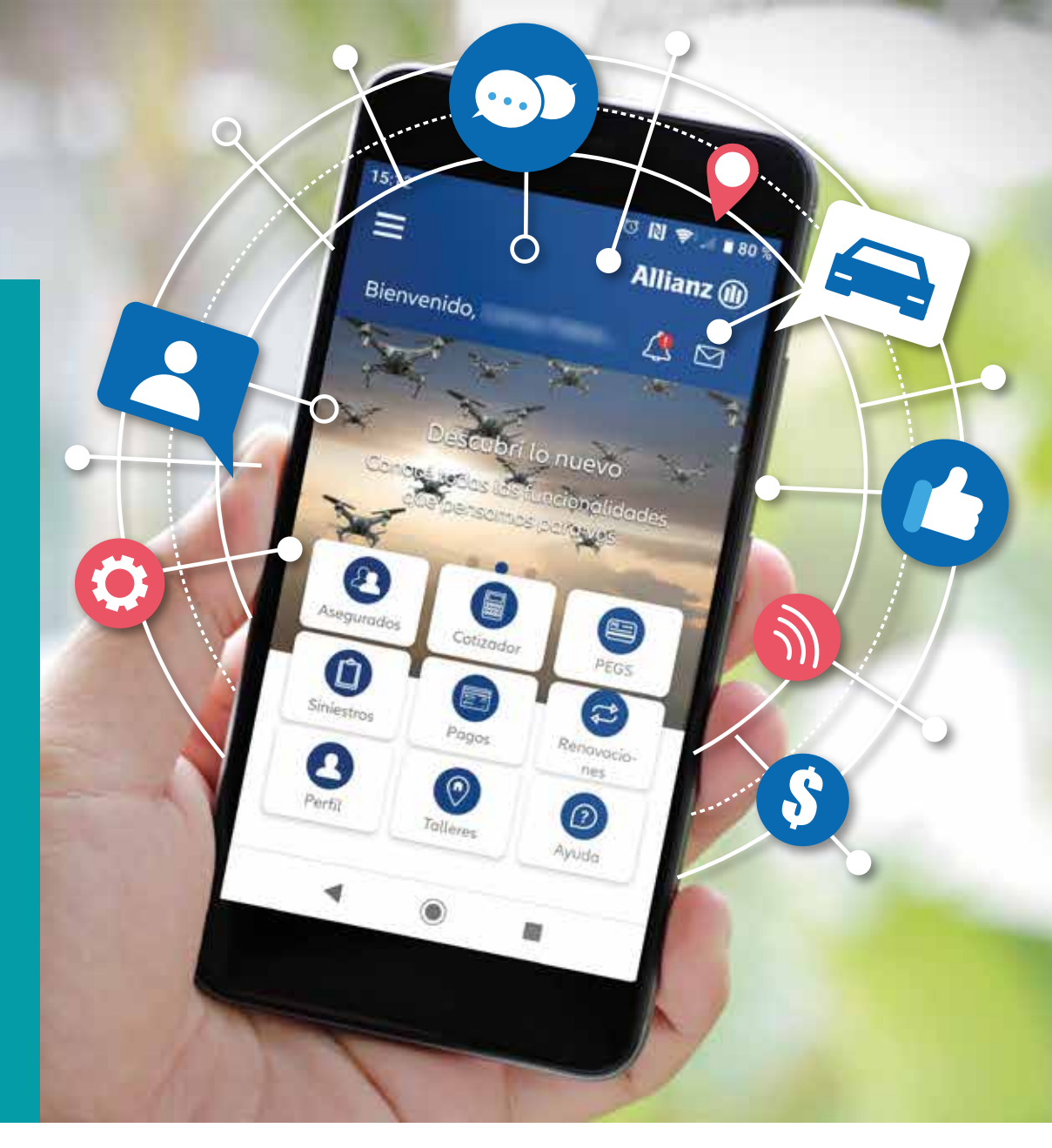

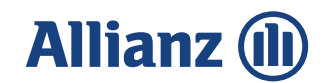

#### Log in

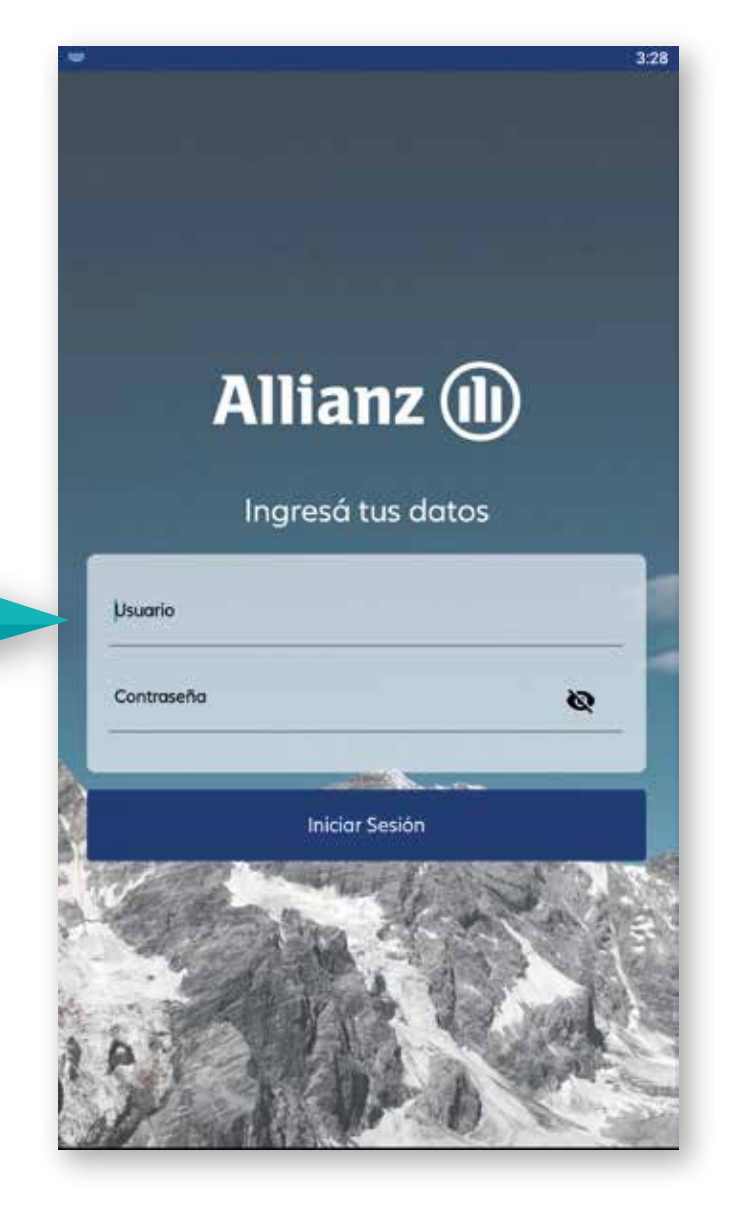

- Si el usuario logueado es Productor, la información que se mostrará será la de sus asegurados.
- Si el usuario se loguea como Organizador, la información que se mostrará será la de los asegurados. de sus Productores.
- Si el usuario se loguea como Grupo, la información que se mostrará será la de los asegurados de sus Organizadores y Productores.

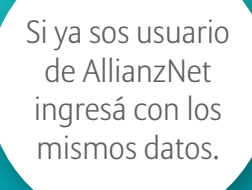

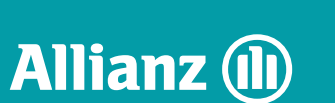

#### Ingreso con datos biométricos / FaceID

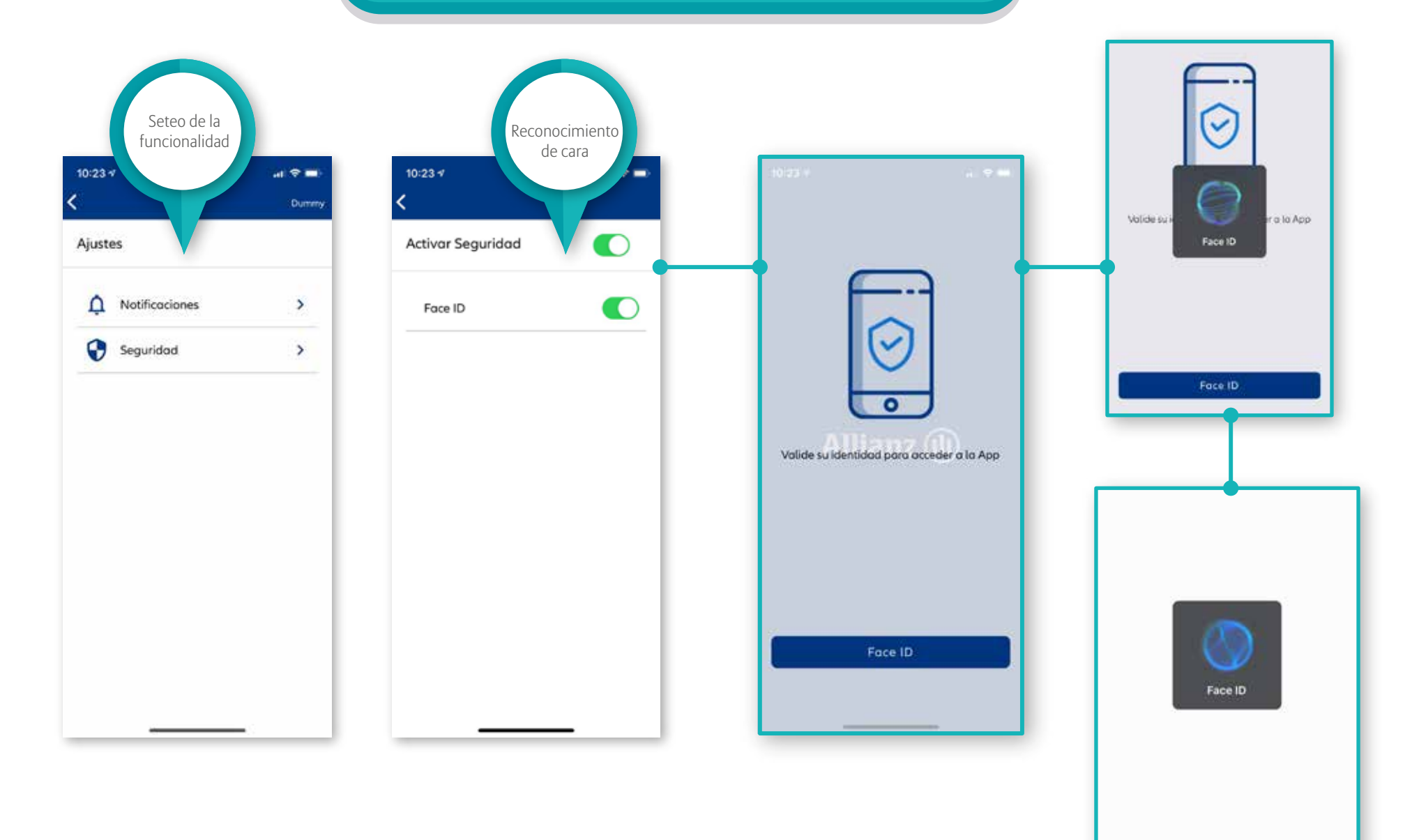

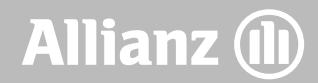

#### Ingreso con datos biométricos / TouchID

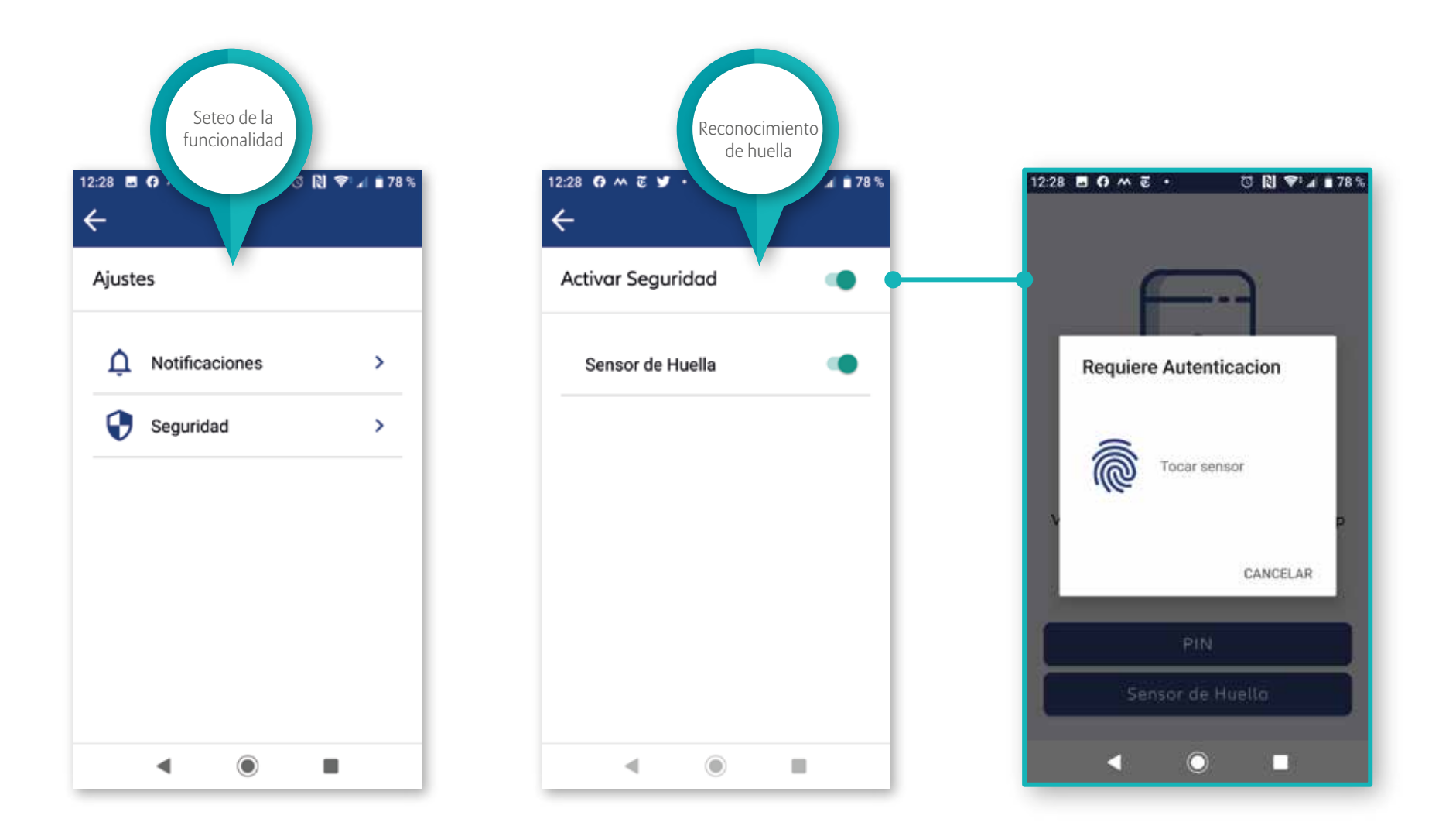

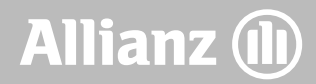

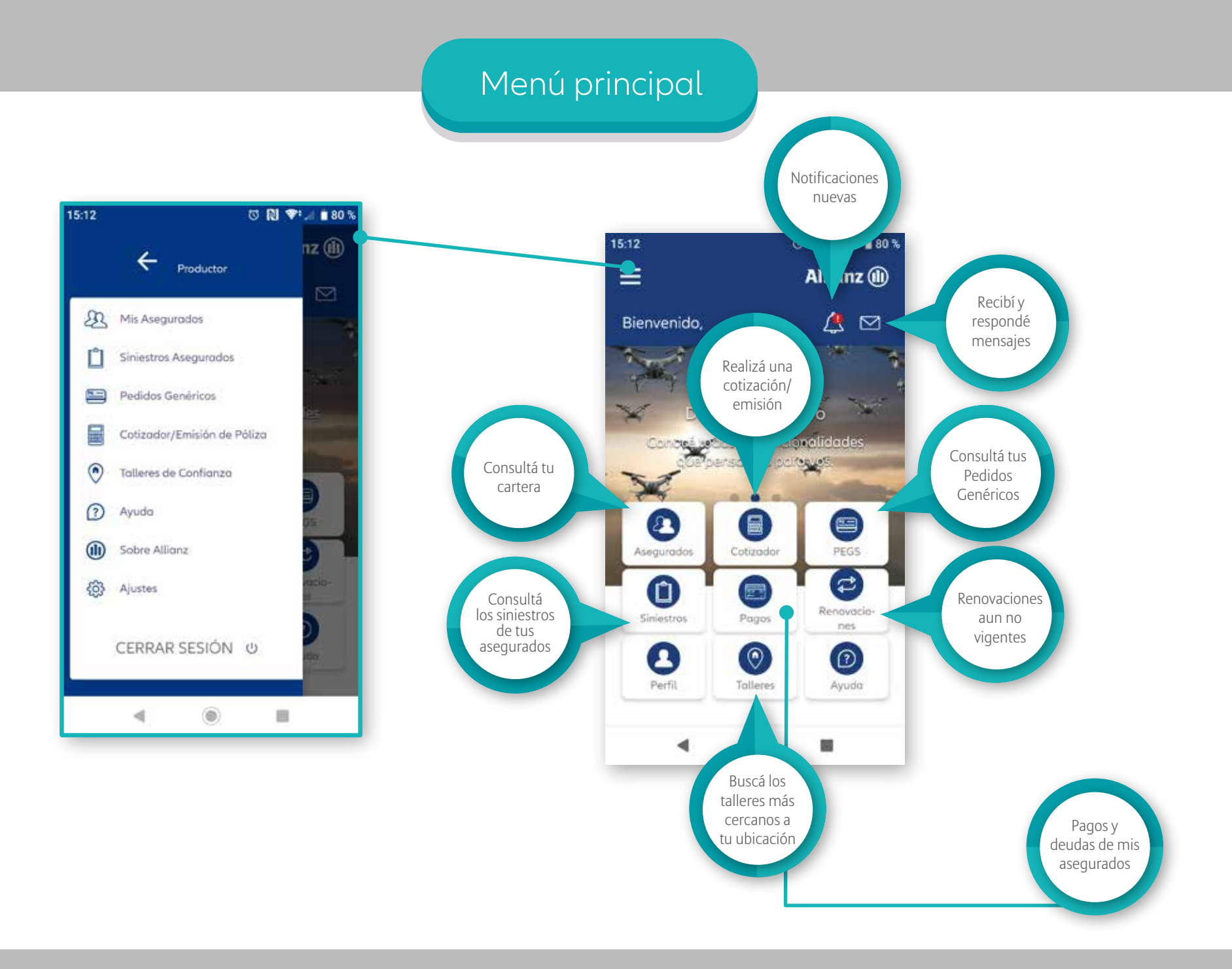

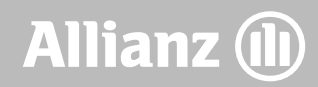

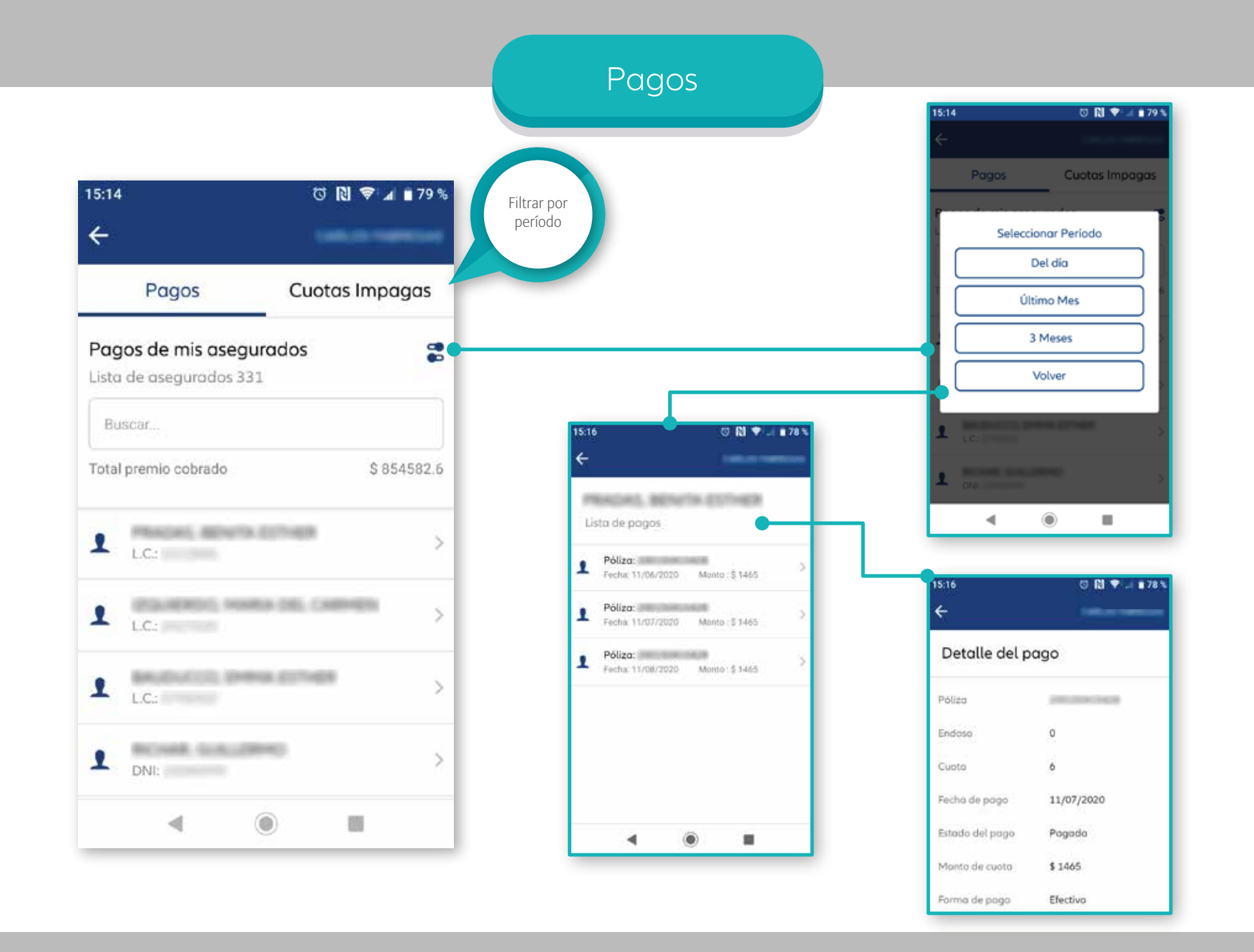

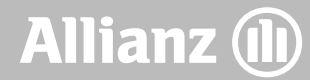

#### Cuotas impagas

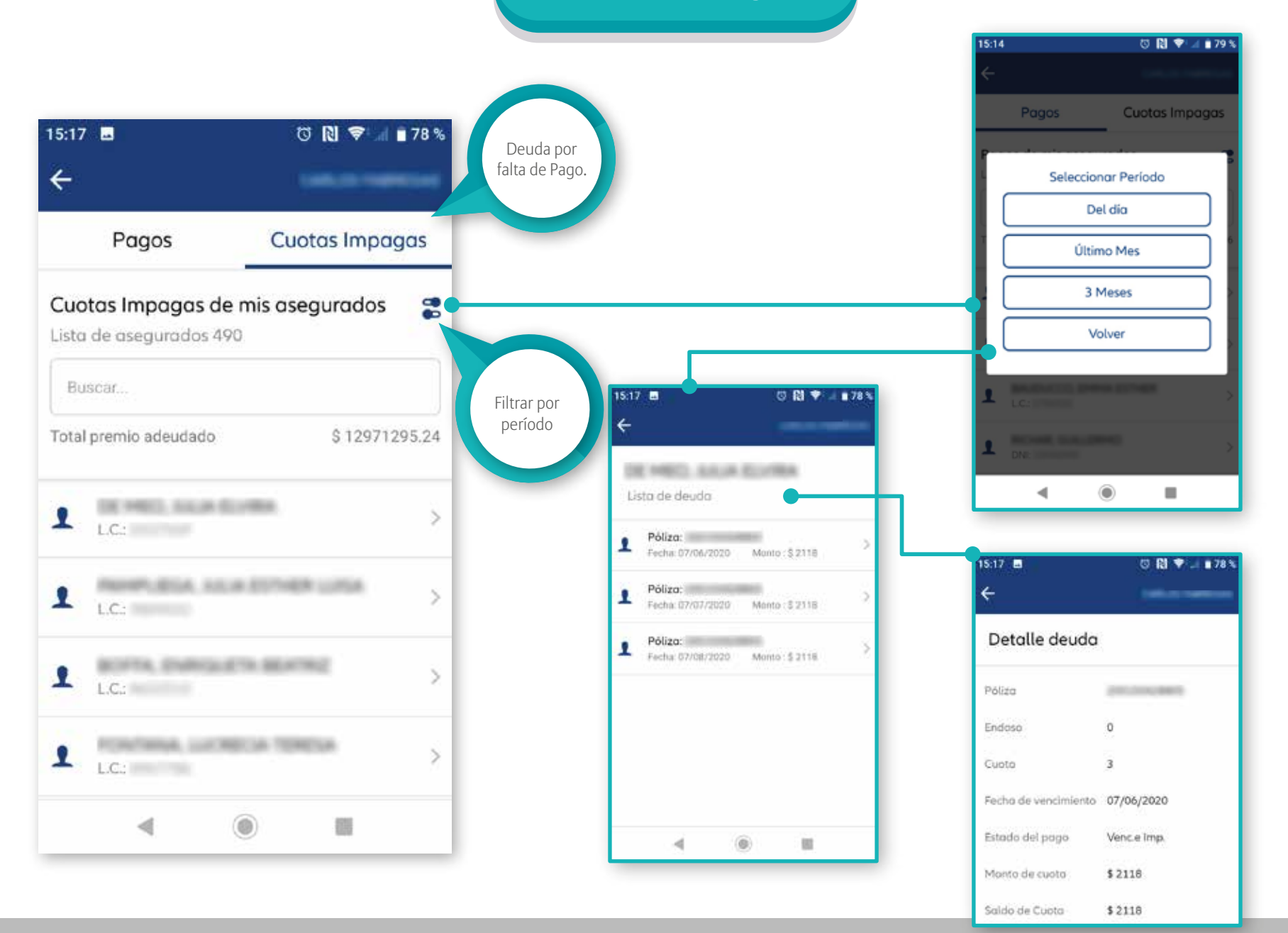

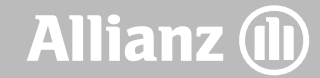

#### Cupones de pago

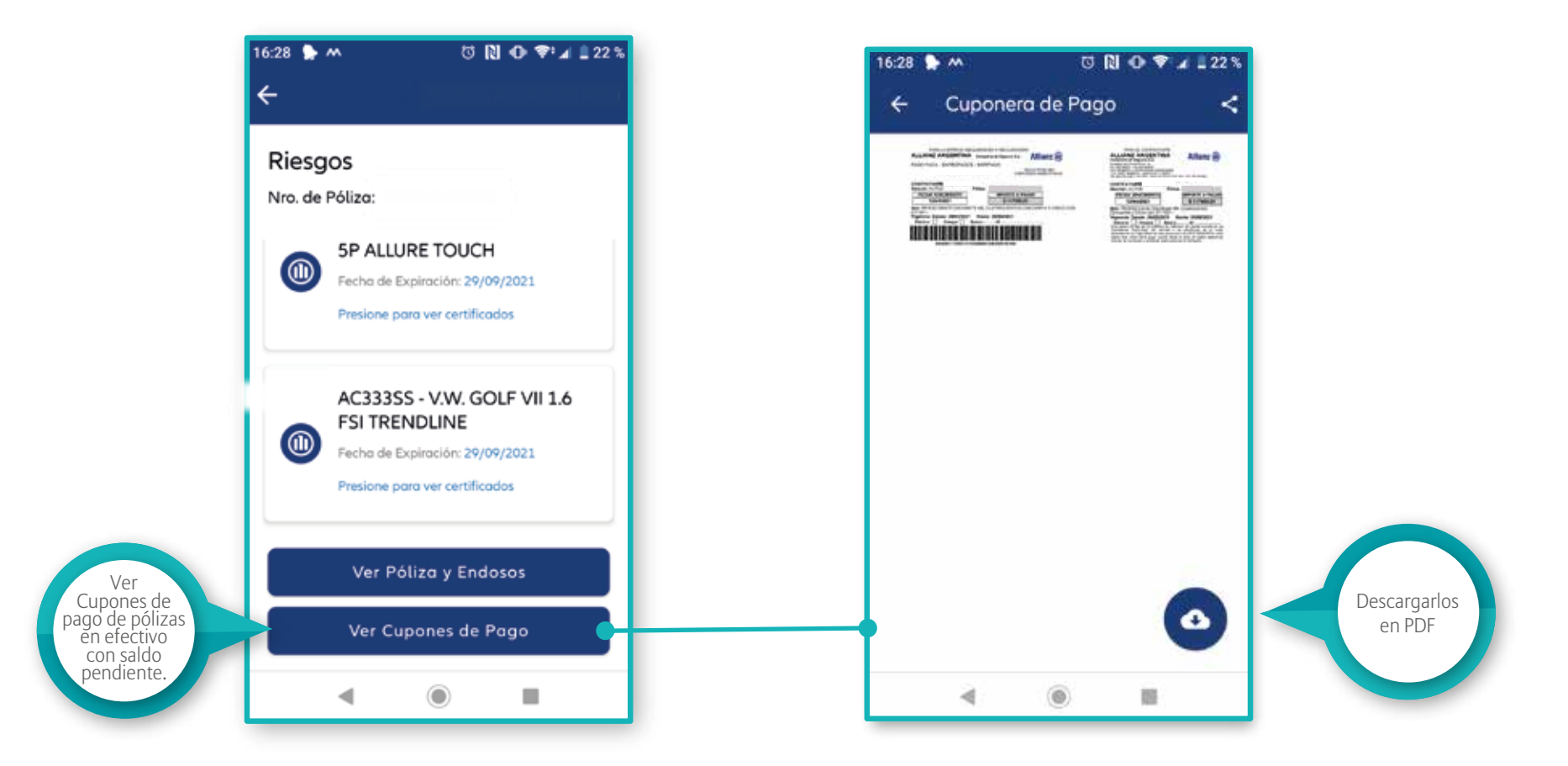

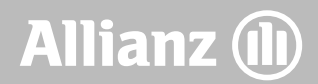

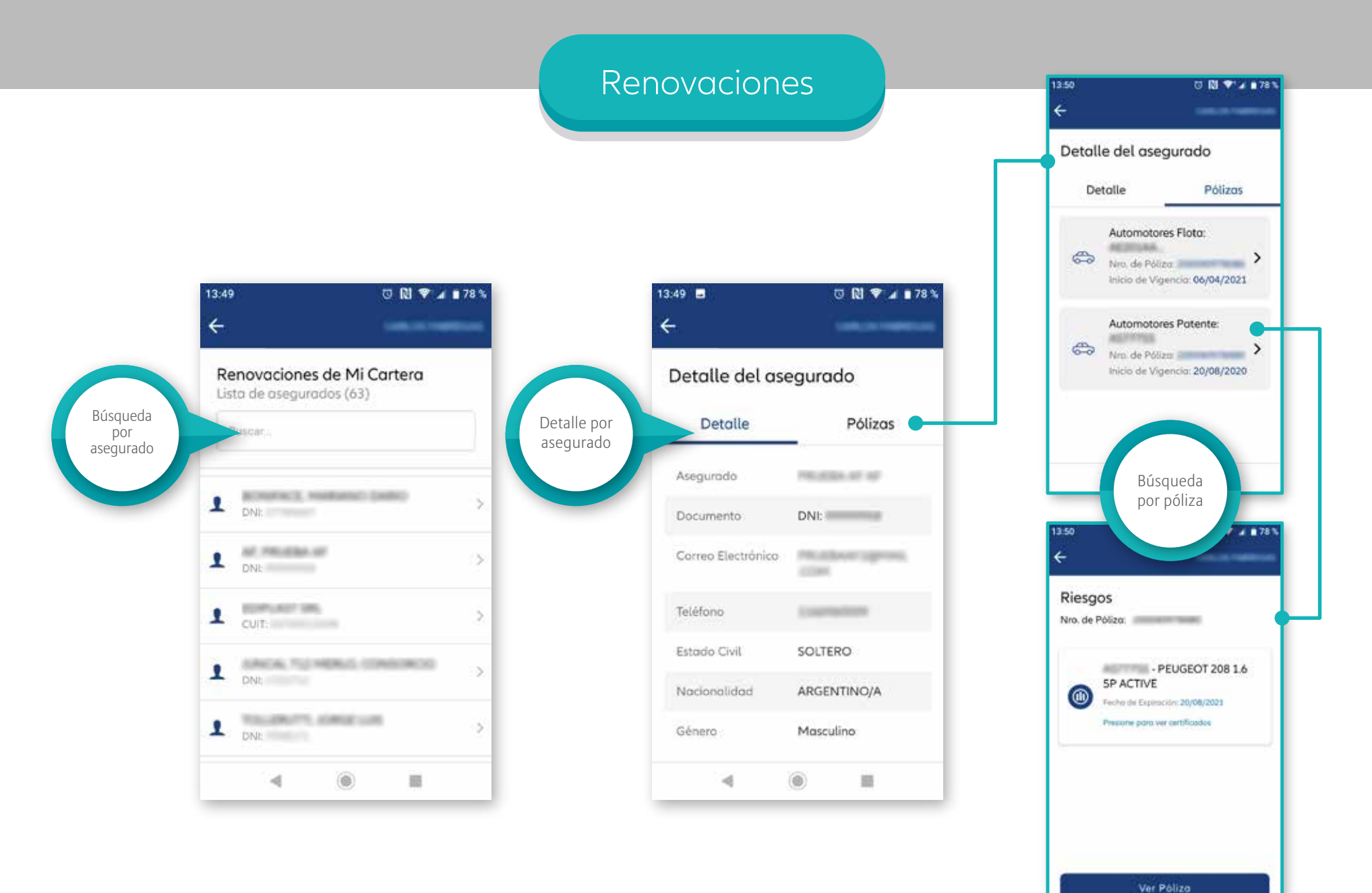

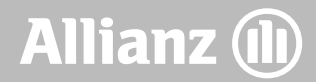

#### Pedidos Genéricos

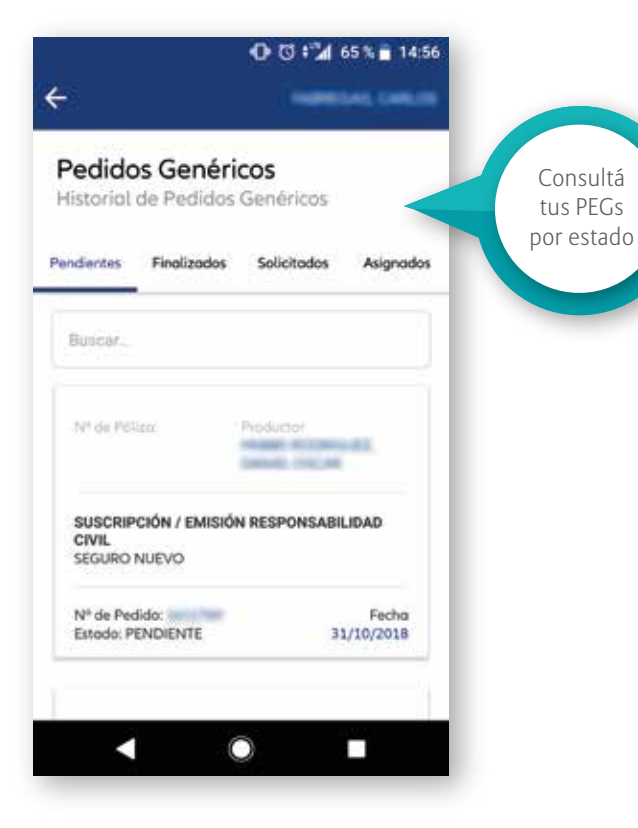

| <b>1</b> 2      | PARTICUL CON               |
|-----------------|----------------------------|
| Pedido Nro.     | 11768                      |
| Detalle         | Trazabilidad               |
| Estado          | PENDIENTE                  |
| Fecha Creación  | 31/10/2018                 |
| Fecho Necesidad | 09/11/2018                 |
| Productor       | INCOMULEZ DAVIES<br>DISCAR |
| Grupo           | 3853                       |
| Organizador     | 10863                      |
| Productor       | 140805                     |

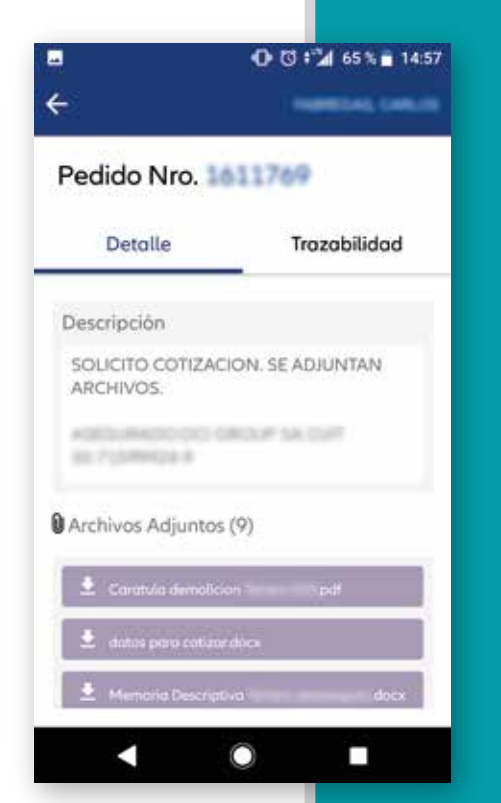

Presionando uno de los PEGs, podrás consultar el detalle y la trazabilidad de los mismos.

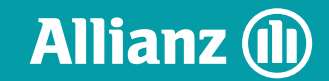

#### Notificaciones

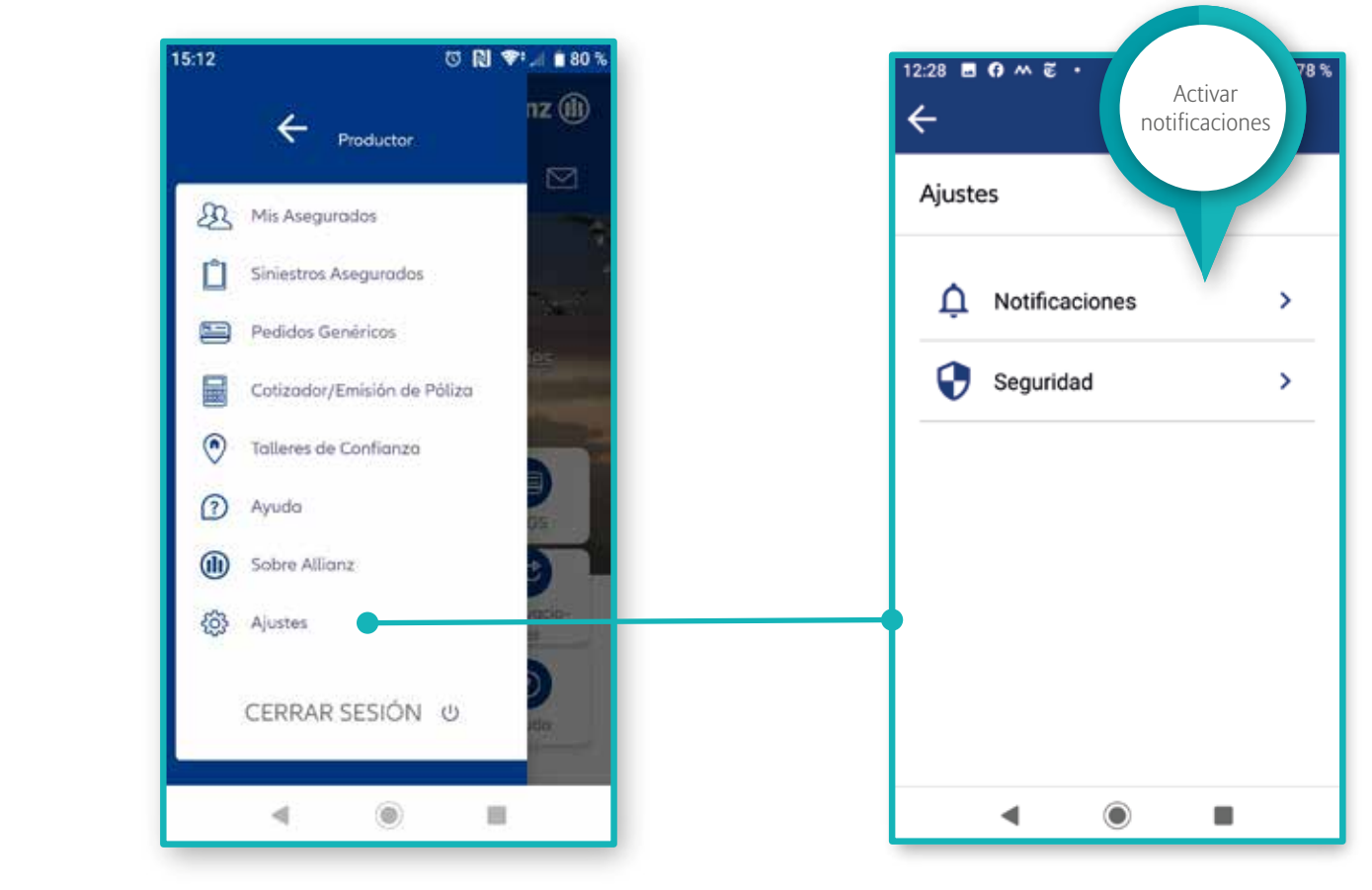

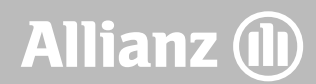

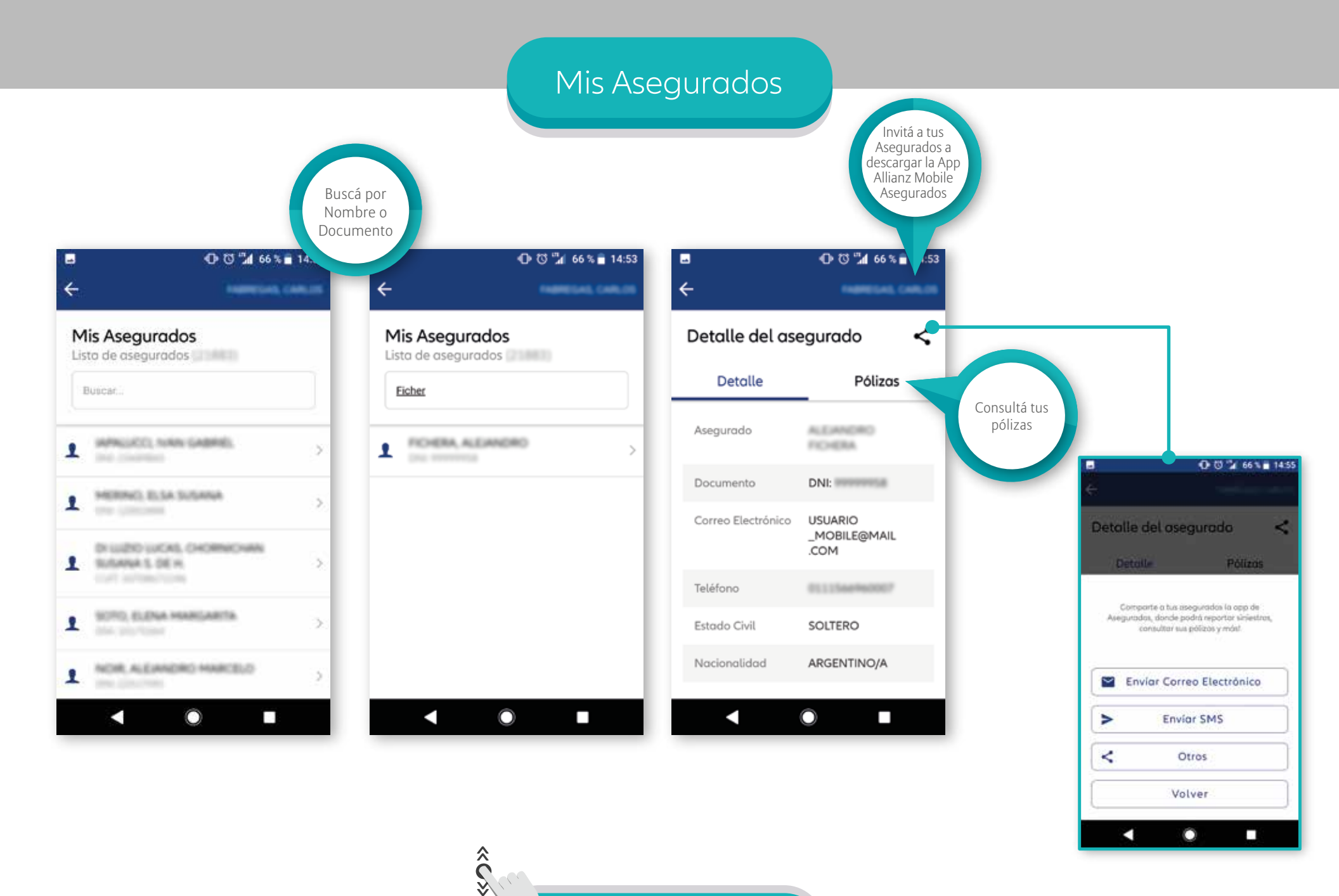

Deslizá verticalmente para ver todos los datos

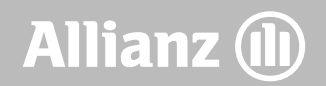

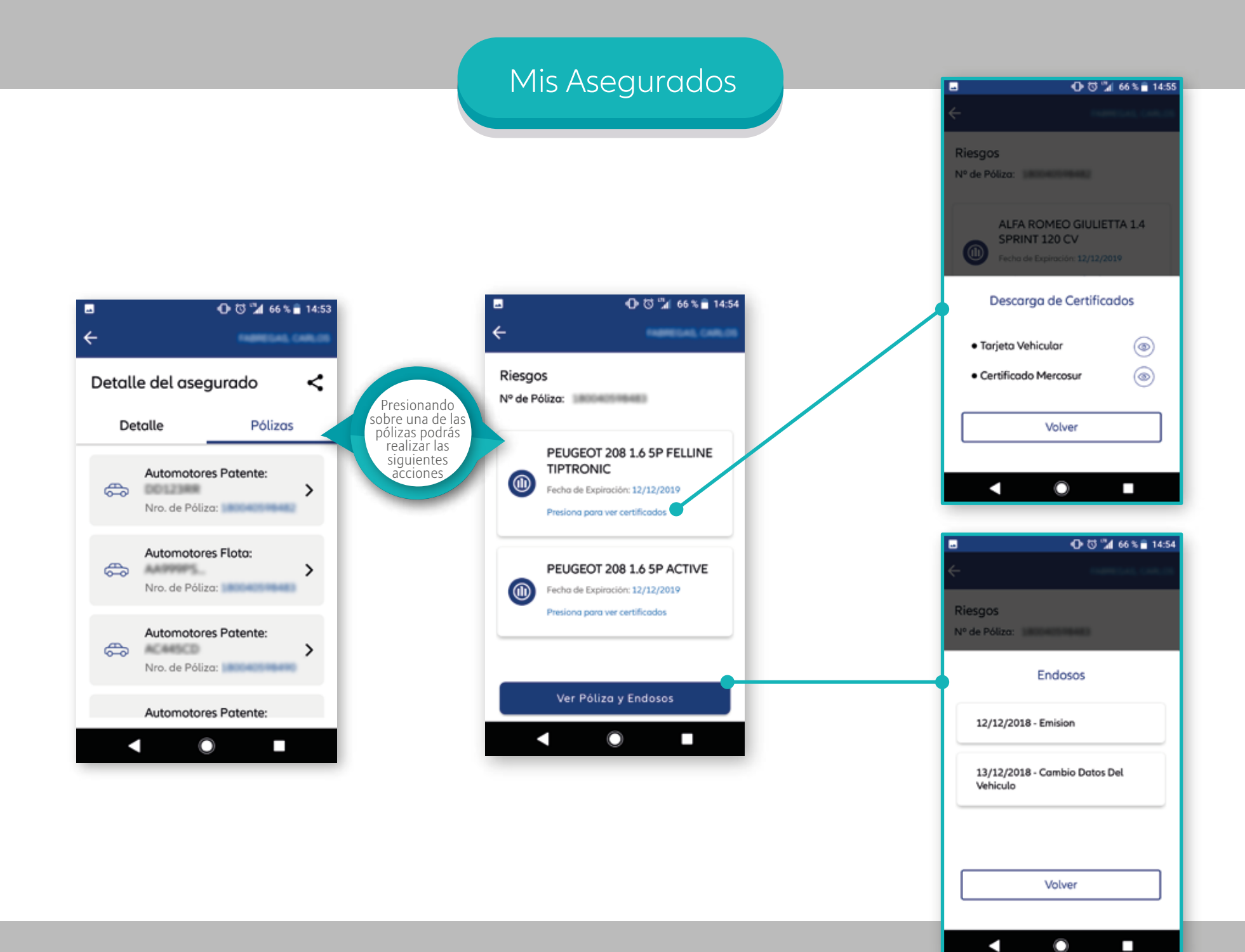

#### Mis Asegurados

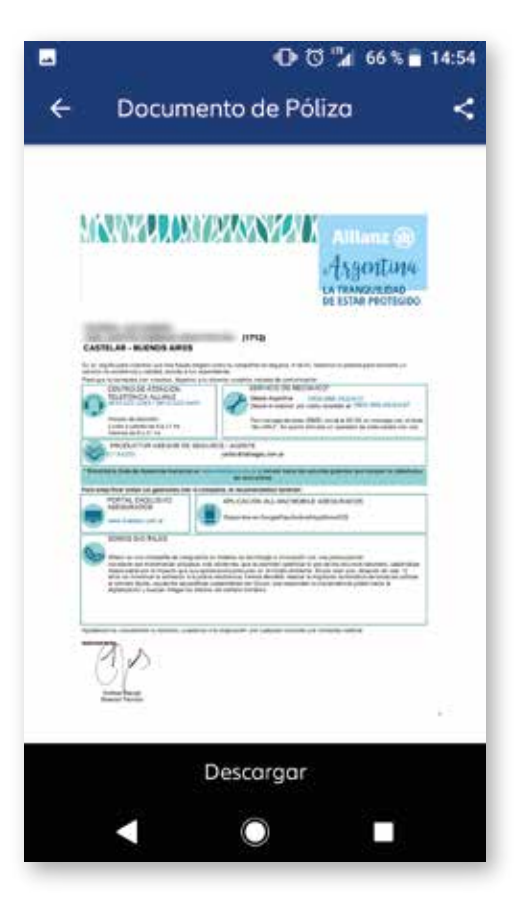

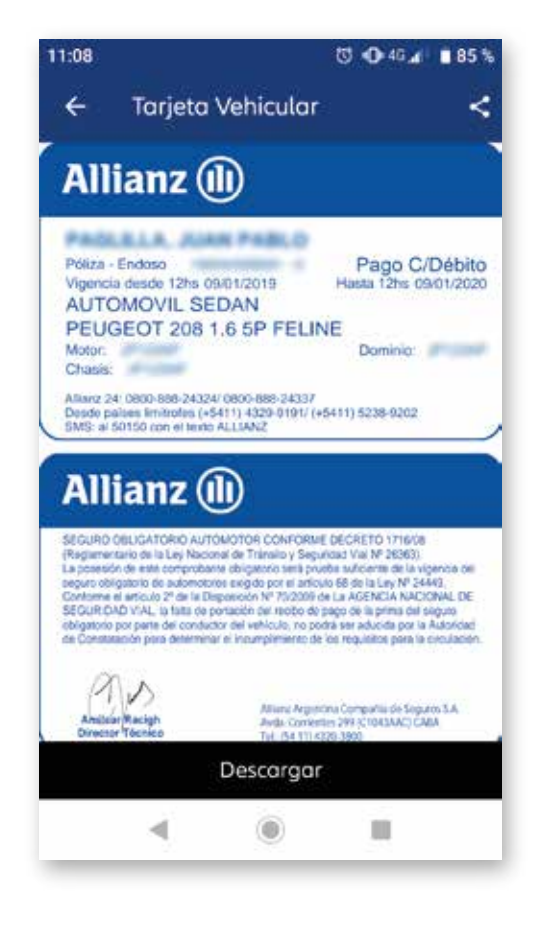

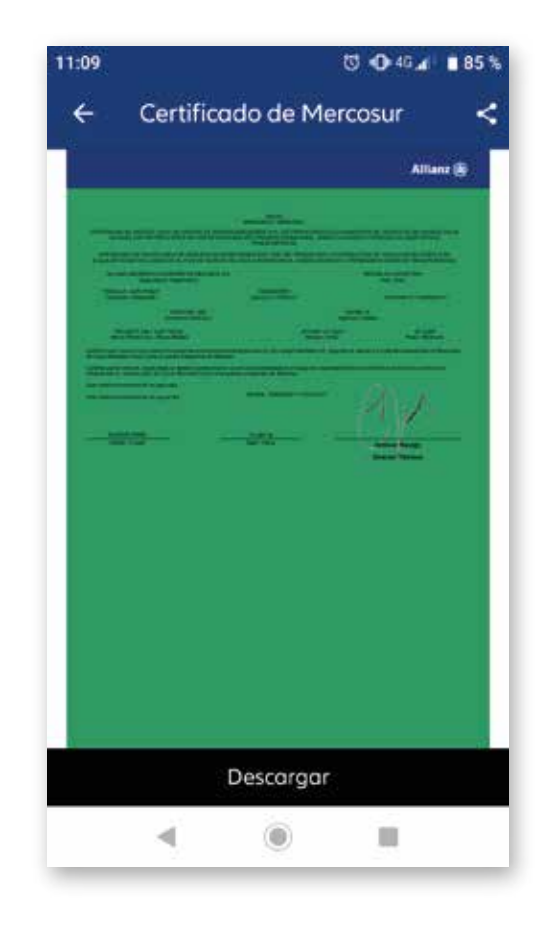

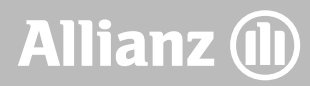

#### Consulta de siniestros

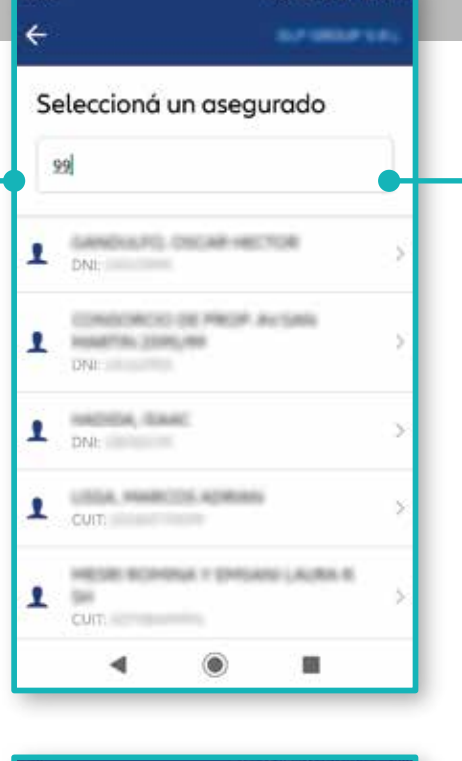

0 0 46 4 84 %

17:15

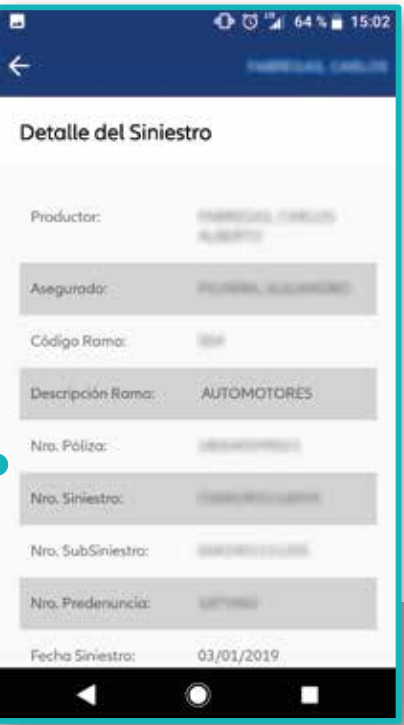

| iniestros             |                       |
|-----------------------|-----------------------|
| Nuevo                 | Siniestro             |
| storial de Siniestros |                       |
| Buscar                |                       |
| Nro, Pòliza:          | 03/01/20              |
| Código Ramo:          | Nro. priedenuncia:    |
| Vro. Siniestro:       | Nro. Subsiniestro:    |
| Productor:            | Asegurado:            |
| -stado:               | Fecho estimado de pog |

|              | 🛈 🖏 64 % 🔒 15:03                                           |  |  |
|--------------|------------------------------------------------------------|--|--|
| $\leftarrow$ | TABARDAR, CARLOS                                           |  |  |
| Si           | iniestros                                                  |  |  |
| Г            | Seleccionar Período                                        |  |  |
|              | Ultimo Mes                                                 |  |  |
| L            | 3 Meses                                                    |  |  |
| 6 Meses      |                                                            |  |  |
|              | Volver                                                     |  |  |
|              |                                                            |  |  |
| P            | roductor: Asegurado:                                       |  |  |
| E            | stado: Fecha estimada de pago:<br>Apertura del siniestro - |  |  |
|              |                                                            |  |  |

#### Alta de siniestros

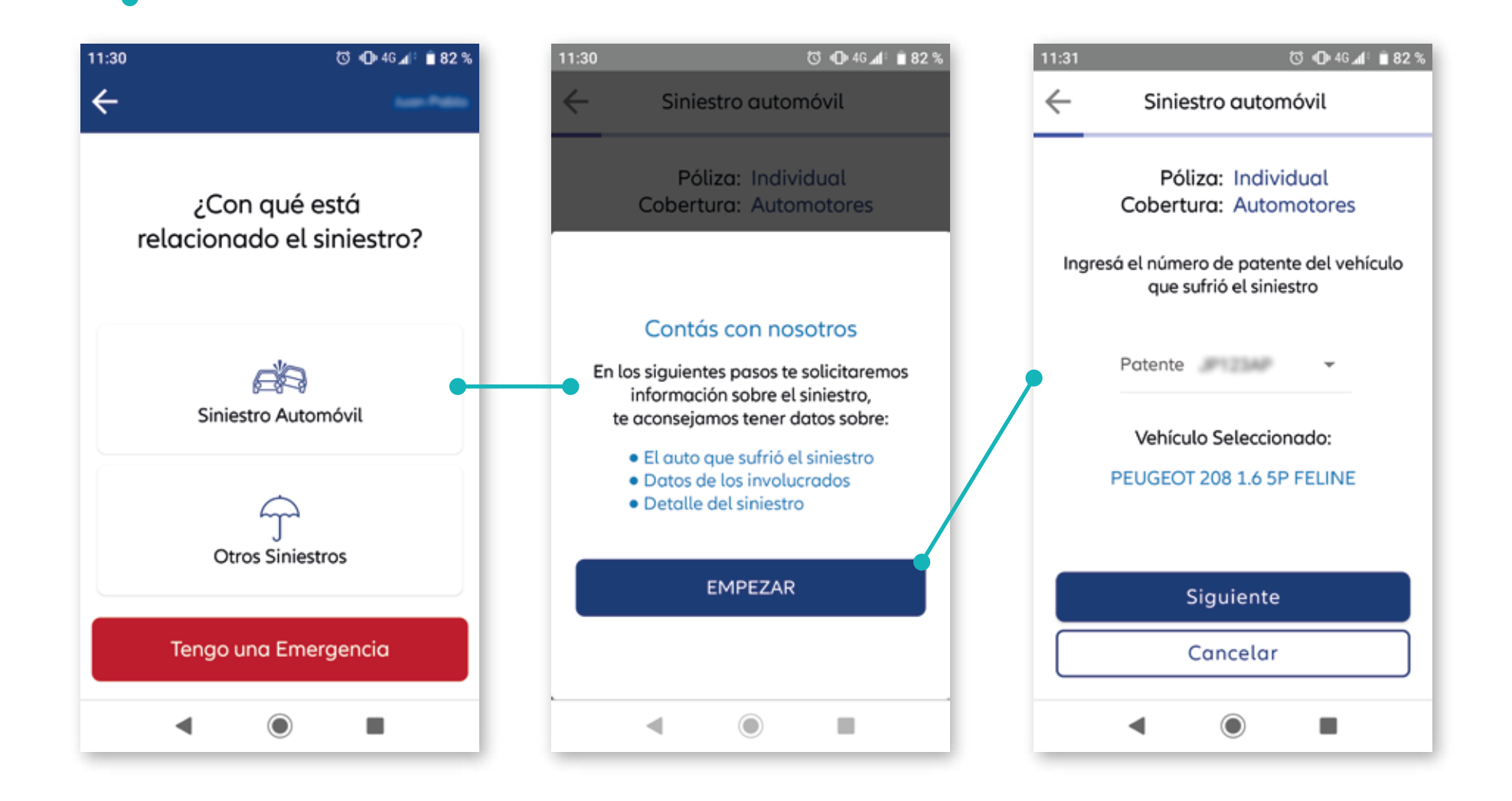

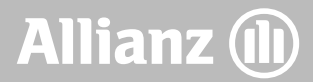

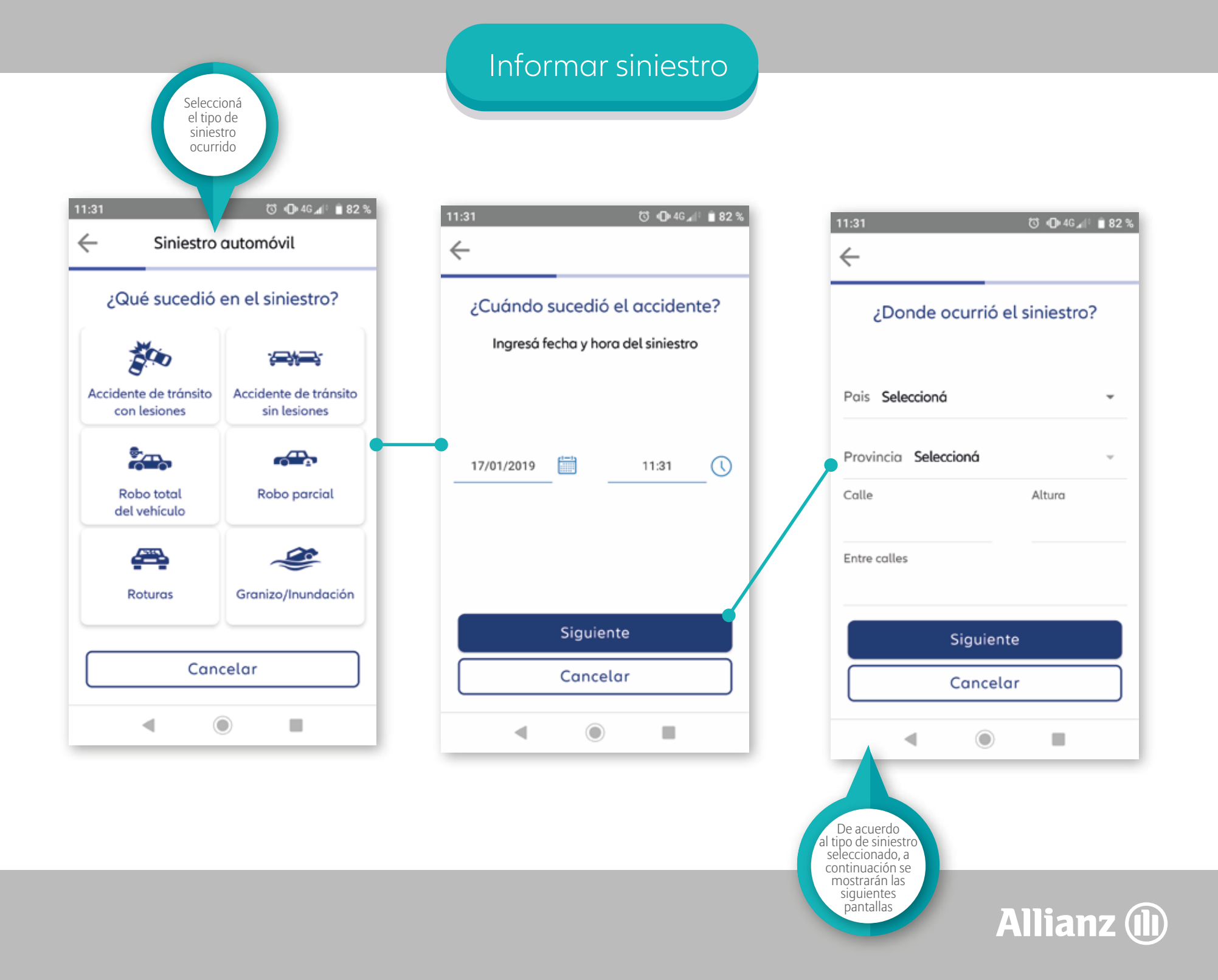

#### Informar siniestro -Accidente de tránsito con lesiones

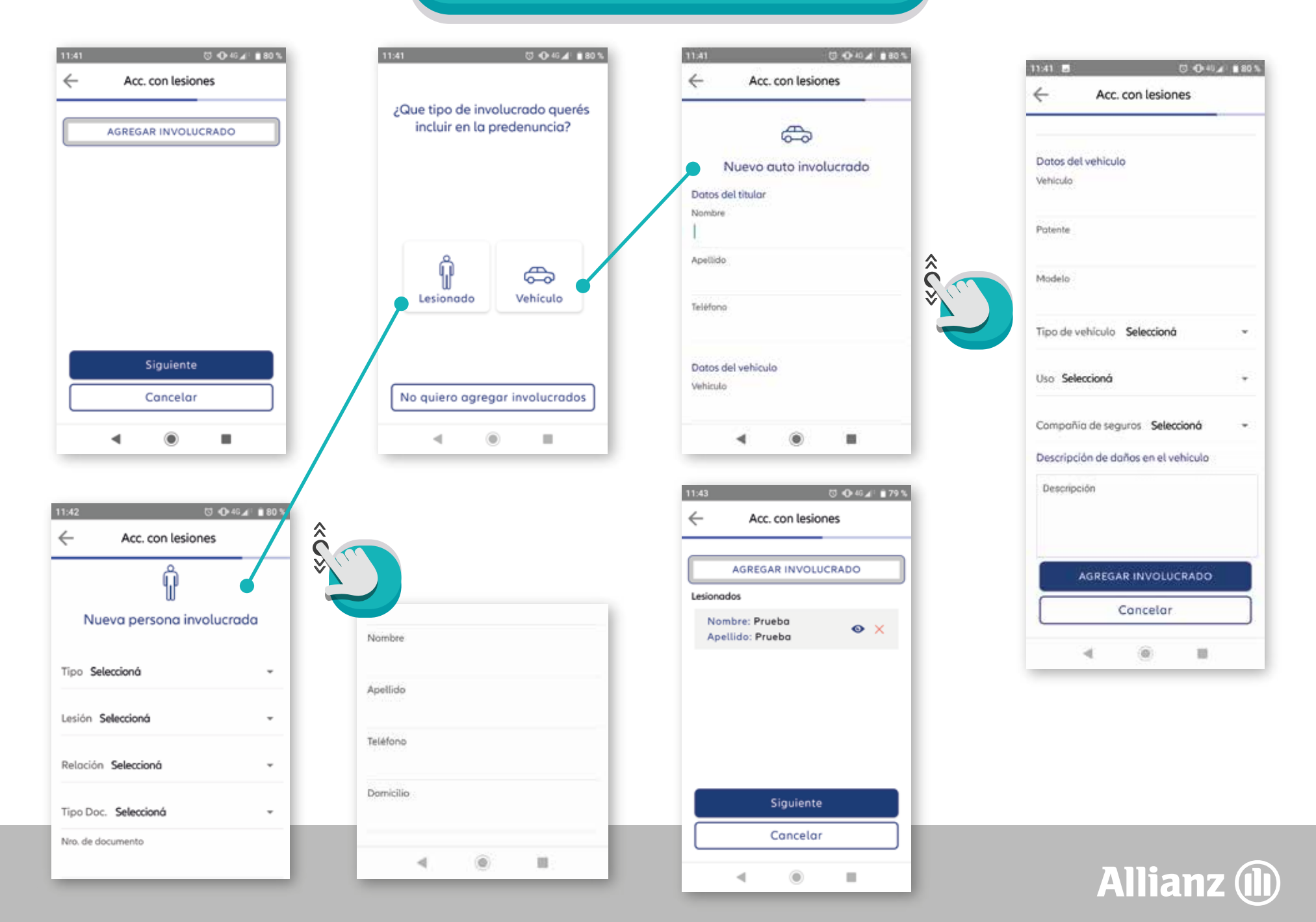

#### Informar siniestro -Accidente de tránsito sin lesiones

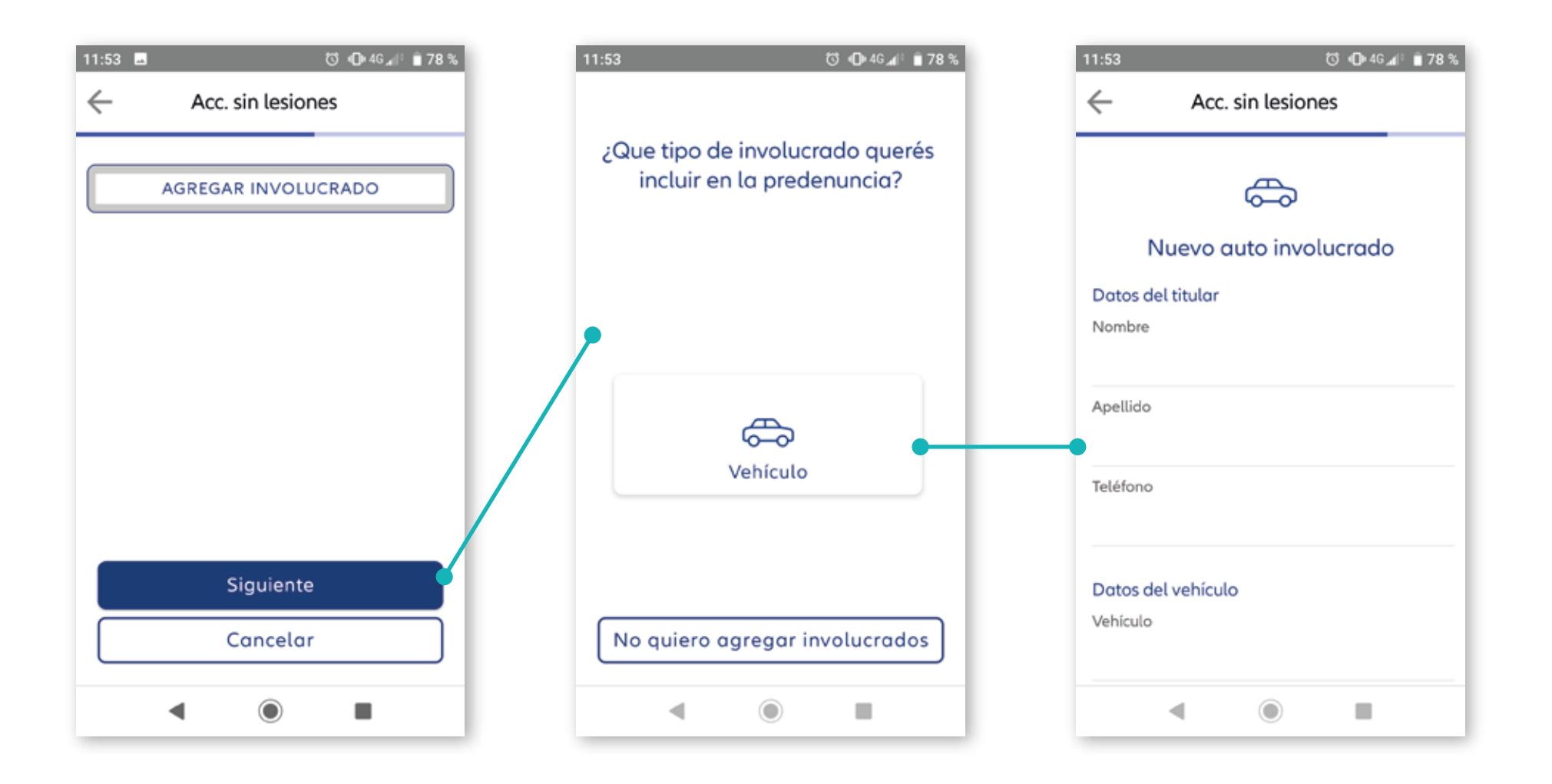

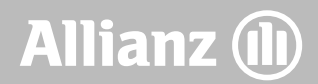

#### Informar siniestro -Robo total del vehículo

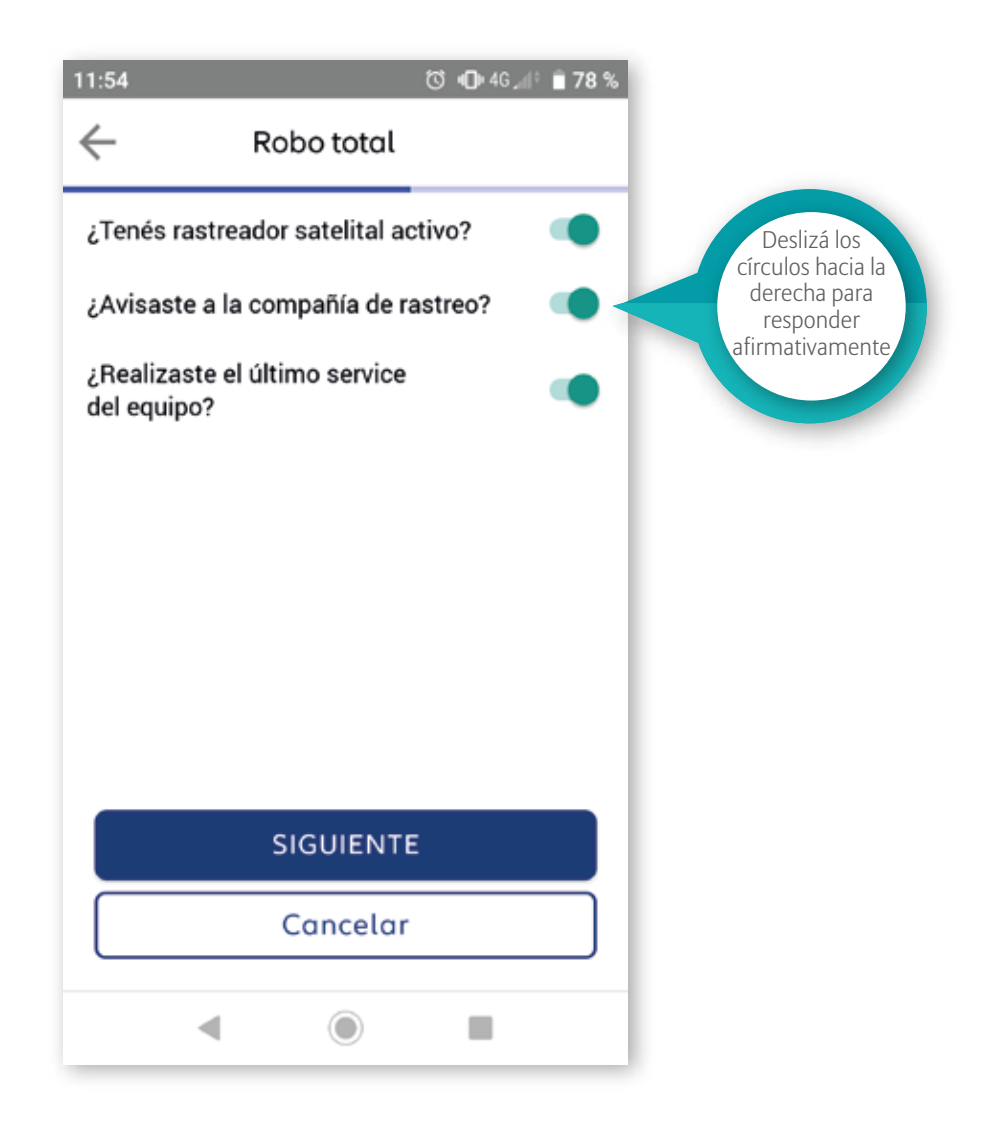

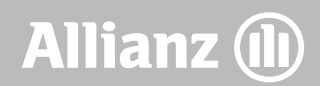

#### Informar siniestro -Robo parcial

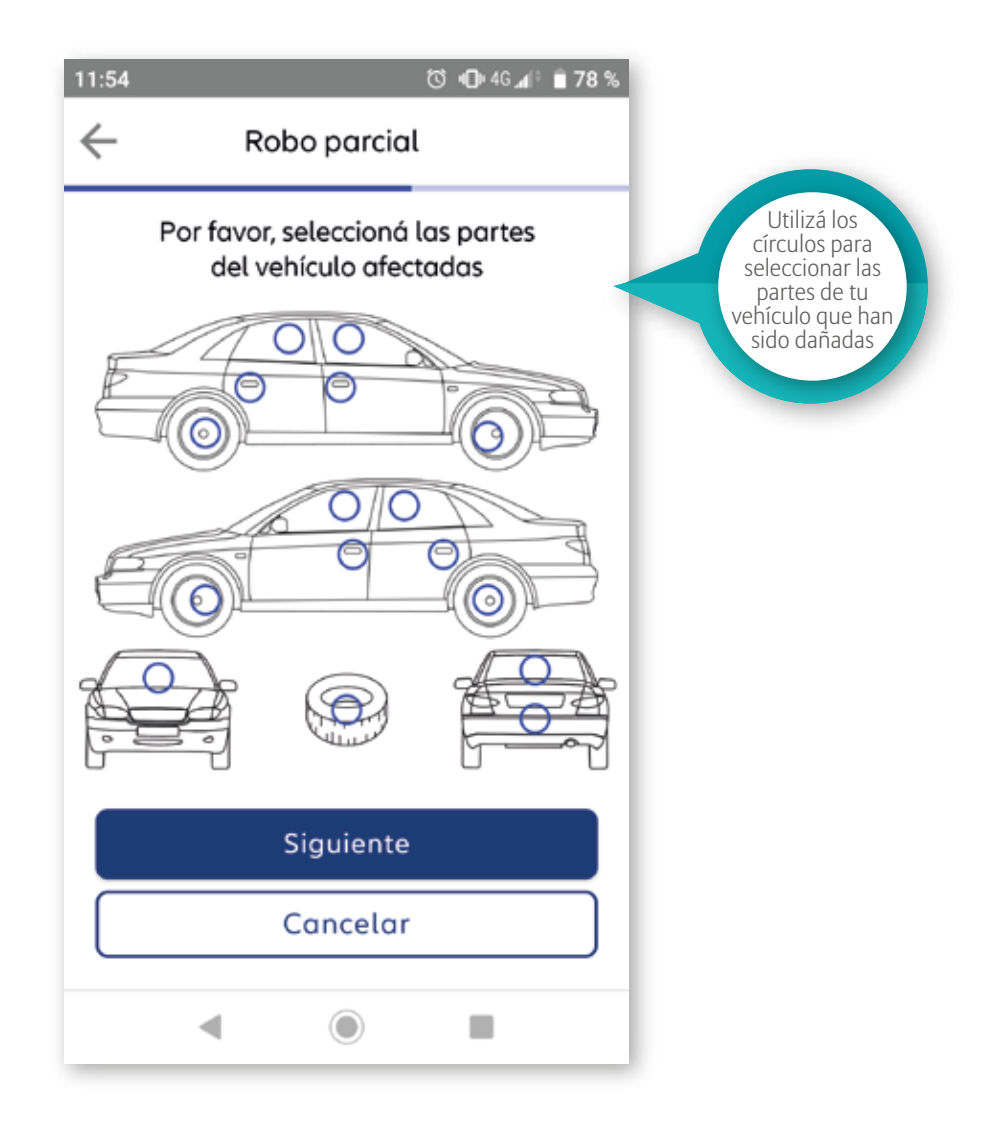

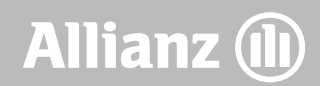

#### Informar siniestro -Roturas

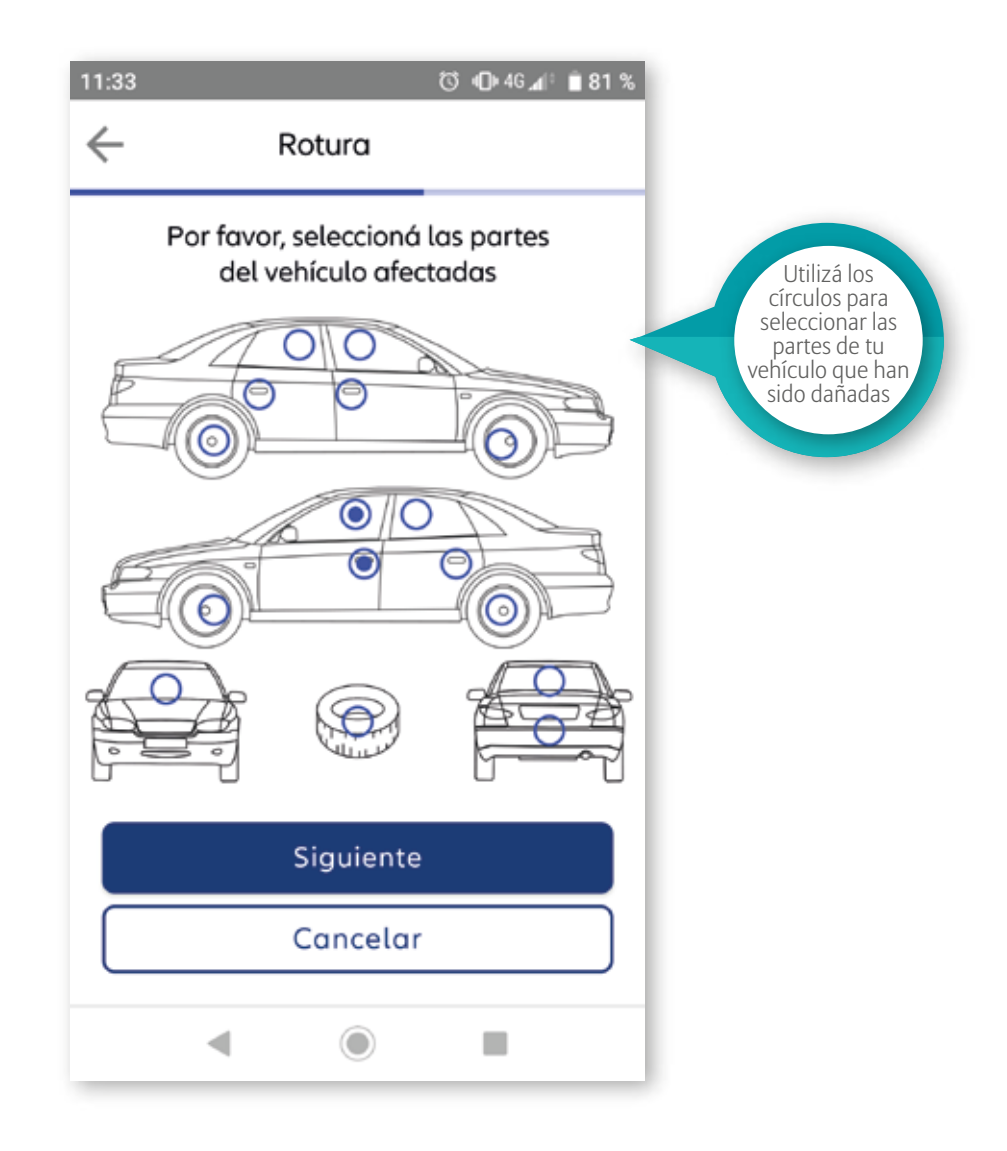

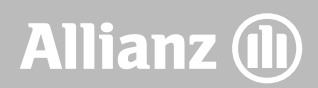

#### Informar siniestro

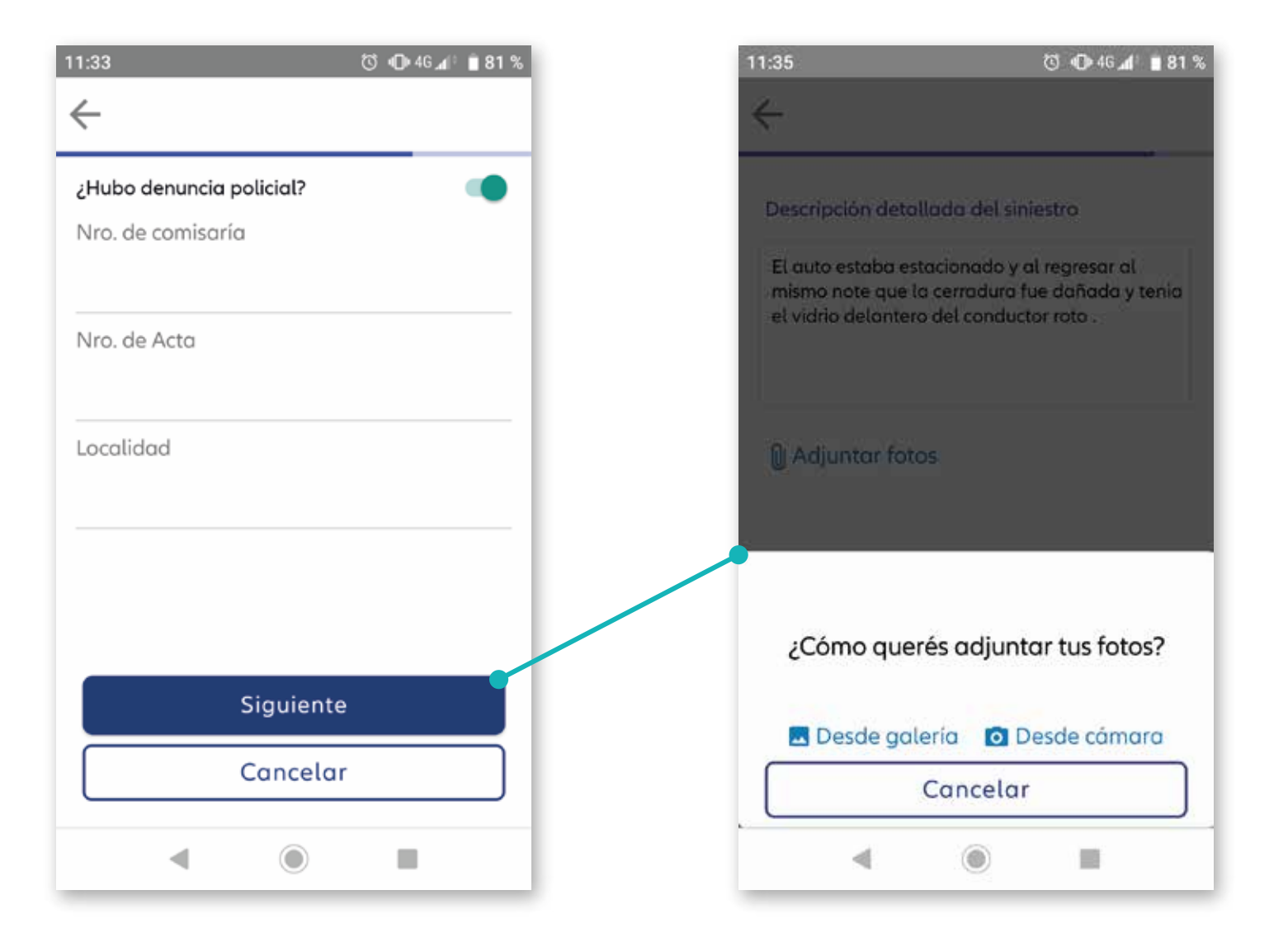

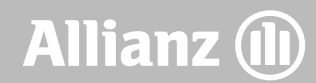

#### Informar siniestro

| ত ি Ф 46⊿ি 🗎 81 % |
|-------------------|
|                   |
|                   |
| 0                 |
| Argentina         |
| Capital Federal   |
| Doblas            |
|                   |
| Researce y viel   |
| siniestro         |
| 17/01/2019        |
|                   |
|                   |

#### 🐯 🕕 46 📶 📋 81 % 11:35 11:35 $\leftarrow$ ÷ Detalle: Detalle: DUITOS GEL VELICULO 1 - Ventana Delantera Izquierda 2 - Cerradura Delantera Izquierda Descripción del siniestro El auto estaba estacionado y al regresar al mismo note que la cerradura fue dañada y tenia el vidrio delantero del conductor roto. ENVIAR PREDENUNCIA Cancelar ◄ -

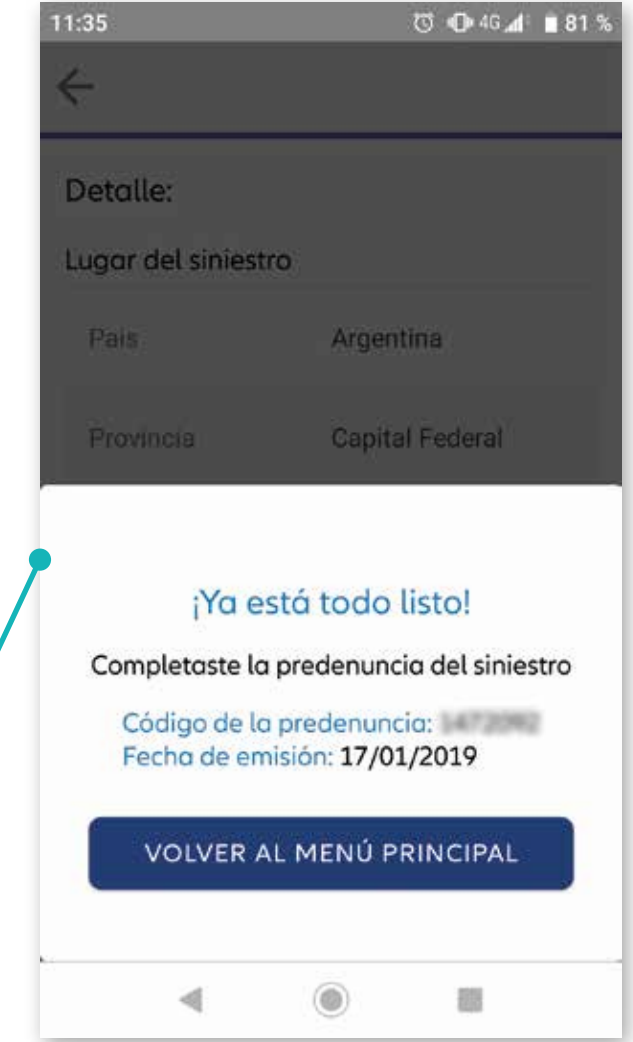

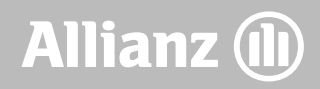

#### Informar siniestro -Otros siniestros

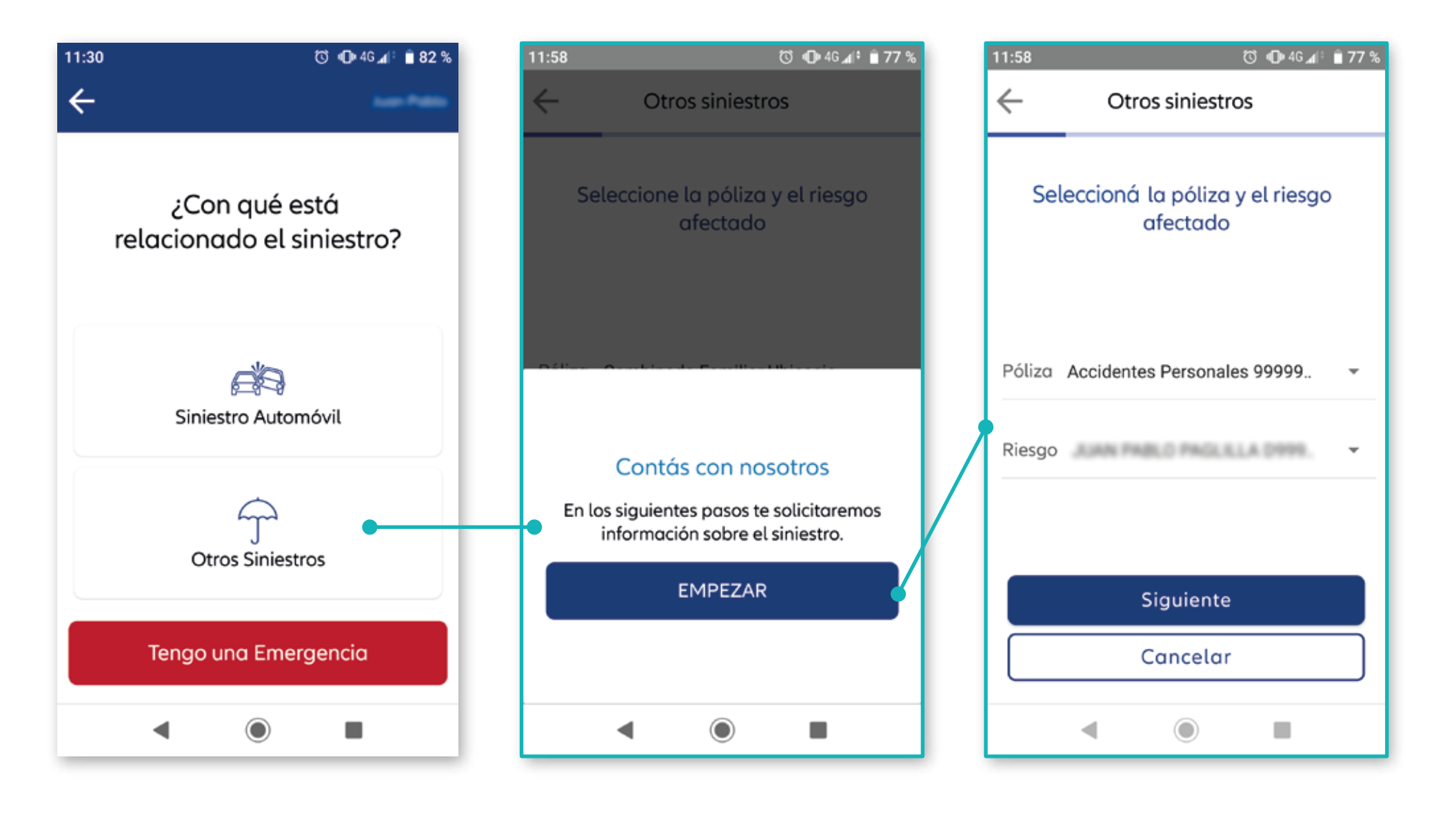

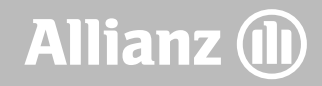

#### Informar siniestro

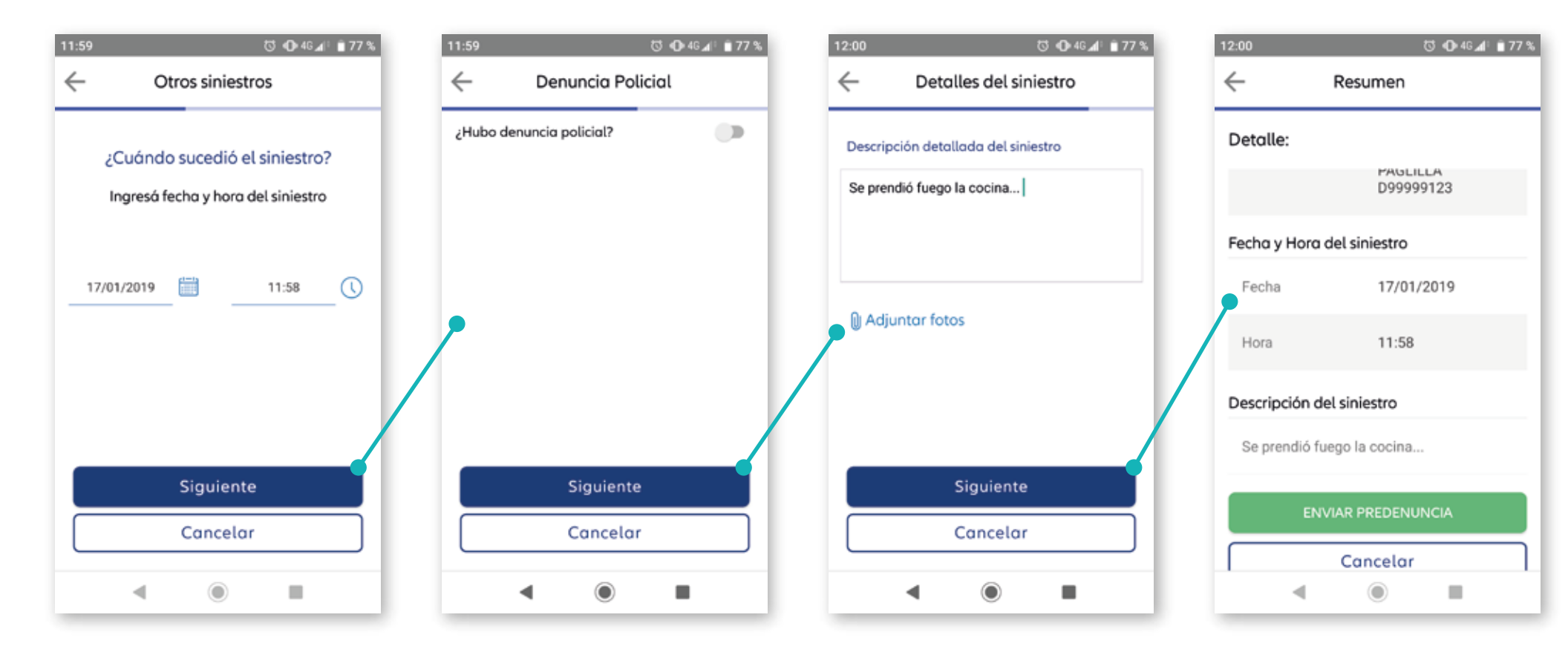

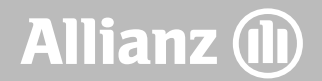

#### Mensajes

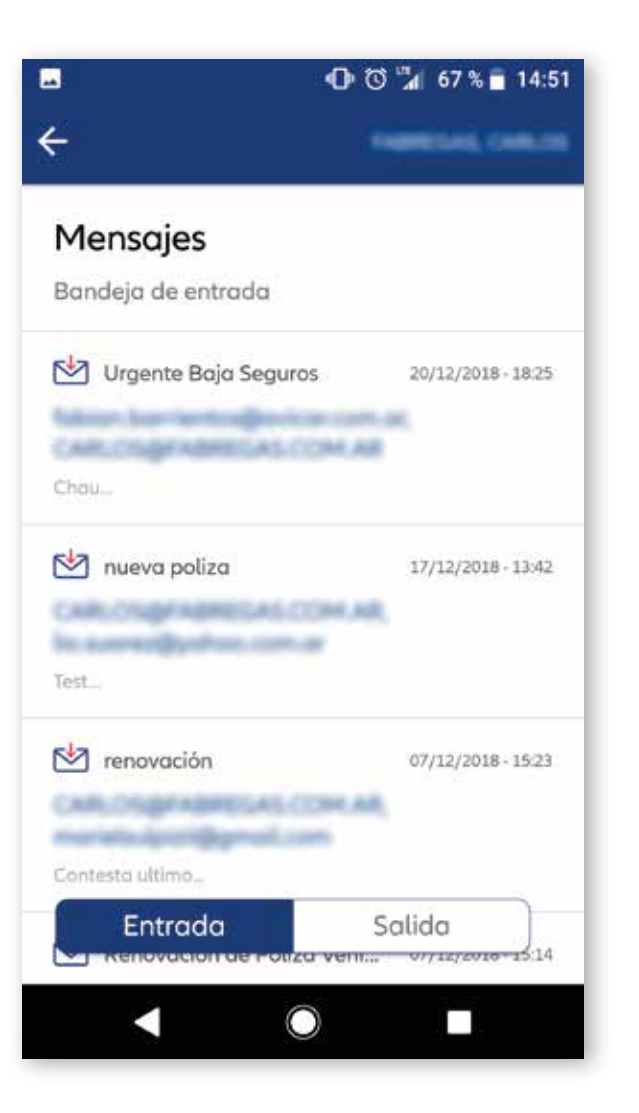

| <u>-</u>                             | <b>(D)</b> (C) "∡  67 % ■ 14:51 |
|--------------------------------------|---------------------------------|
| <b>Mensajes</b><br>Bandeja de salida |                                 |
| Urgente Baja Seguros                 | 20/12/2018 - 18:25              |
| 🖄 nueva poliza<br>Test               | 17/12/2018 - 13:42              |
| Contesta ultimo                      | 07/12/2018 - 15:23              |
| Entrada                              | Salida                          |

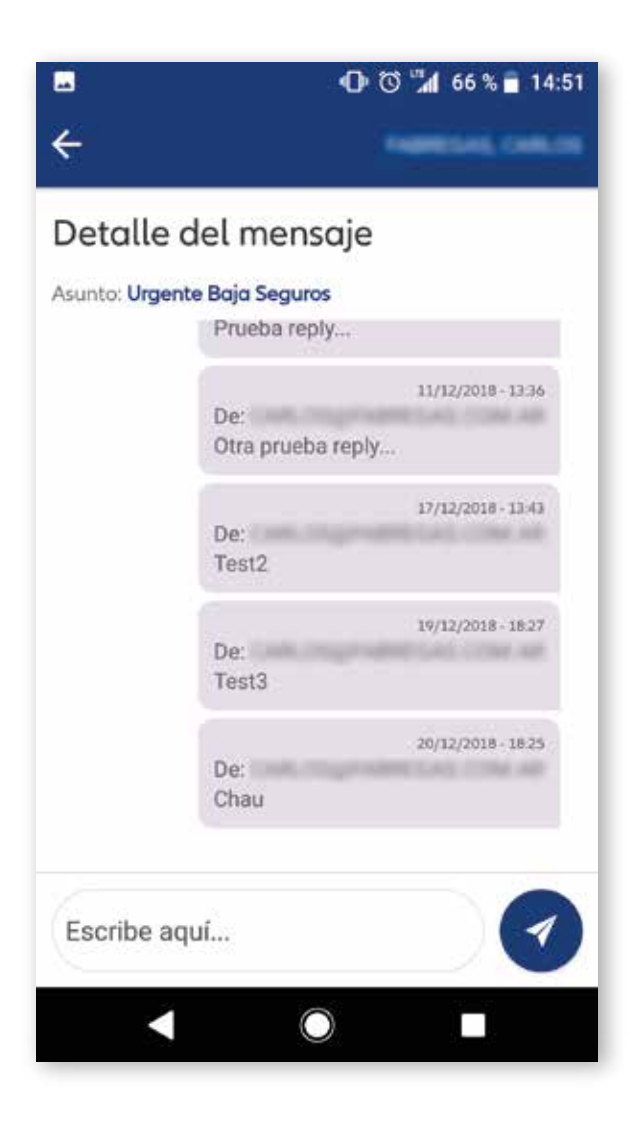

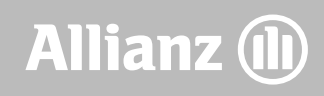

#### Cotizar / Emitir

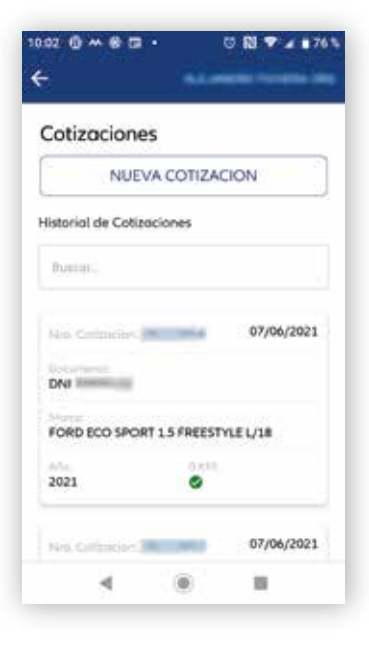

| -<br>-           |                  |    |
|------------------|------------------|----|
| Informac         | ión del Vehículo |    |
| Marca            |                  |    |
| PEUGEOT          |                  | *  |
| Modelo           |                  |    |
| 208              |                  | *  |
| Versión          |                  |    |
| 208 1.6 5P FELIN | E                | ÷  |
| Combustible      |                  |    |
| Nafta            |                  | -  |
| s                | Siguiente        |    |
|                  | Cancelar         |    |
|                  |                  | -1 |

| ÷              |          | -       |          |
|----------------|----------|---------|----------|
| Identific      | ación de | el Aseg | urado    |
| Tipo de Person | 3        |         |          |
| 1              | Fisico   |         | luridica |
| Tipo de Docum  | ento     |         |          |
| DNI            |          | ит [    | CUIL     |
| Nro. de docum  | otne     |         |          |
| ******         |          |         |          |
|                |          |         |          |
|                | Claular  |         |          |
|                | Siguiei  | nte     |          |
|                | Cance    | lar     |          |

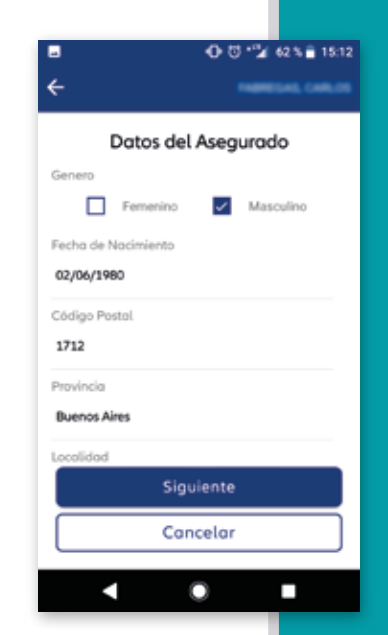

Continuá completando los datos mínimos para poder realizar la cotización. (Si los datos personales del cliente ya están registrados en la base de Allianz, se cargarán automáticamente).

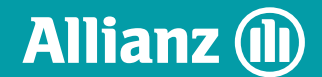

#### Cotizar

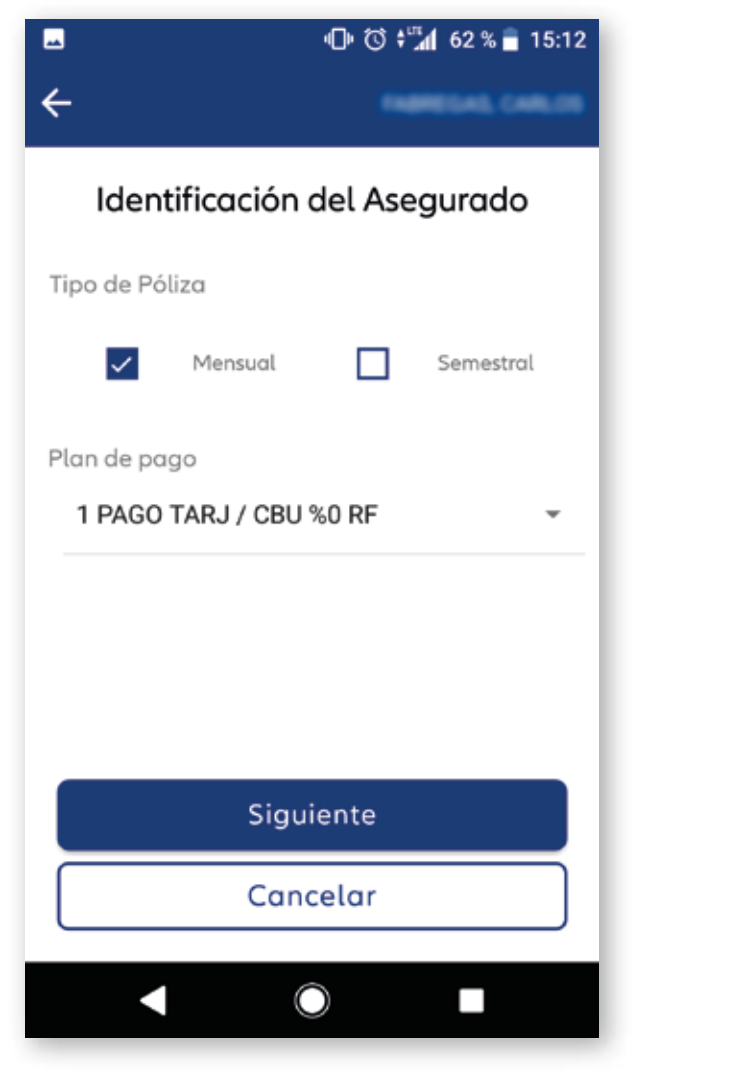

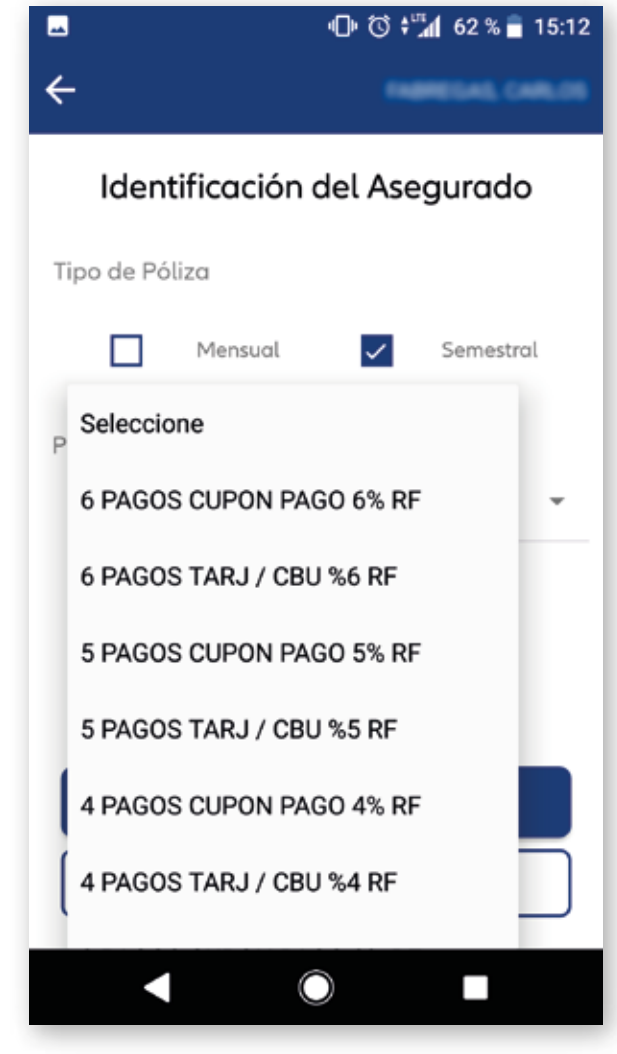

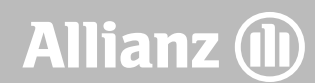

#### Cotizar

| -       | 🕒 🗇 📬 📶 62 % 🛑 15:1        | 2 🔊 |                                                 |
|---------|----------------------------|-----|-------------------------------------------------|
| ÷       |                            | ÷   |                                                 |
|         | Rebajas y Recargos         |     | Cotizac                                         |
| ~       | Rebaja Comercial 🔲 Recargo | Inc | luir pólizas que cubran                         |
| Derest  |                            |     | D4 - TODO RIESGO<br>CON FRANQUICIA<br>FIJA PLAT |
| Porcent | aje Ju                     |     | ALTA GAMA VIP                                   |
| Ŭ       |                            |     | Cuota: \$5439.29                                |
|         |                            |     | Ver Bene                                        |
|         |                            |     | D2 - TODO RIESGO<br>CON FRANQUICIA<br>FIJA      |
|         |                            |     | CLASICA SEGMENTADA                              |
|         |                            |     | Cuota: \$5385.25                                |
|         | Siguiente                  |     | Siguie                                          |
|         | Cancelar                   |     | Cance                                           |
|         |                            |     |                                                 |
|         |                            |     |                                                 |

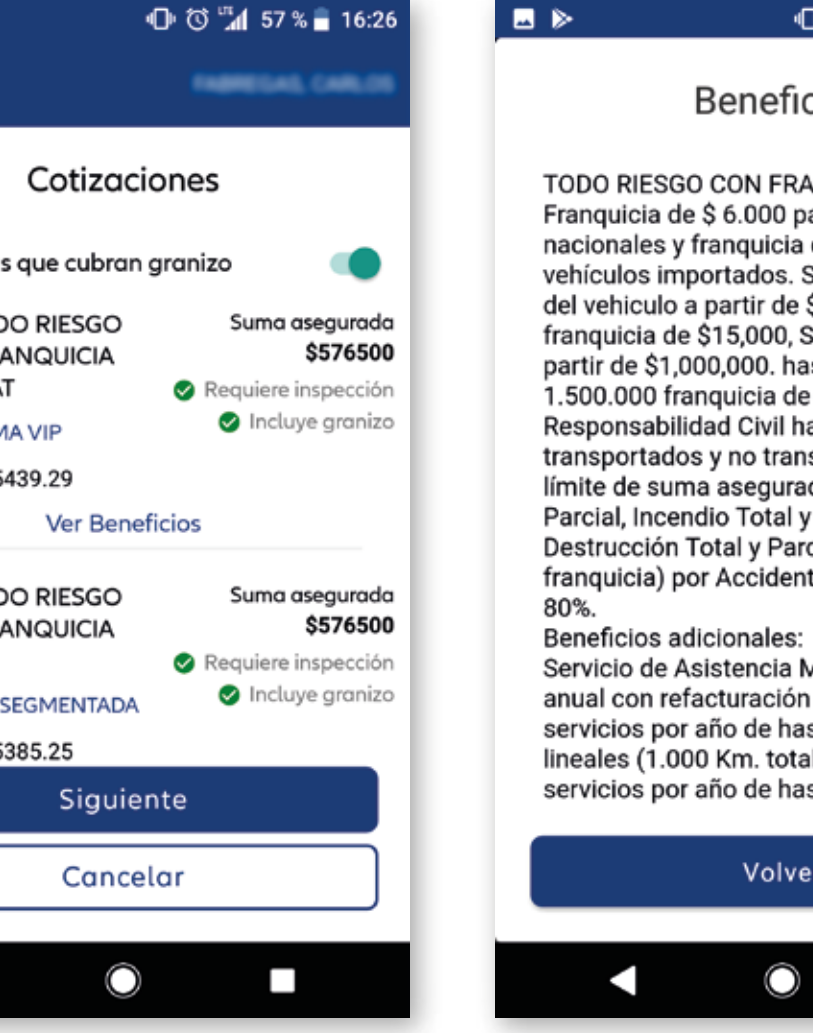

#### 🕕 🗇 📬 57 % 🖥 16:26

#### **Beneficios**

TODO RIESGO CON FRANQUICIA FIJA: Franquicia de \$ 6.000 para vehículos nacionales y franquicia de \$10.000 para vehículos importados. Suma asegurada del vehiculo a partir de \$500,000, franquicia de \$15,000, Suma asegurada a partir de \$1,000,000. hasta la suma de \$ 1.500.000 franquicia de \$ 45.000 Responsabilidad Civil hacia terceros transportados y no transportados, con límite de suma asegurada, Robo Total y Parcial, Incendio Total y Parcial, y Destrucción Total y Parcial (con franquicia) por Accidente con cláusula del

Servicio de Asistencia Mecánica: Póliza anual con refacturación mensual: Dos servicios por año de hasta 500 Km. lineales (1.000 Km. totales), más 5 servicios por año de hasta 200 Km.

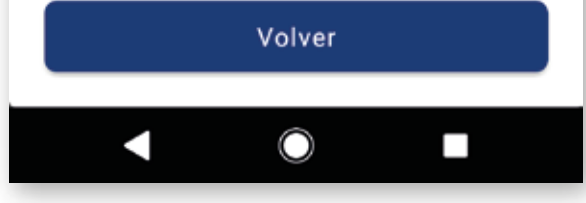

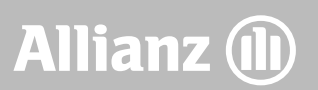

#### Cotizar

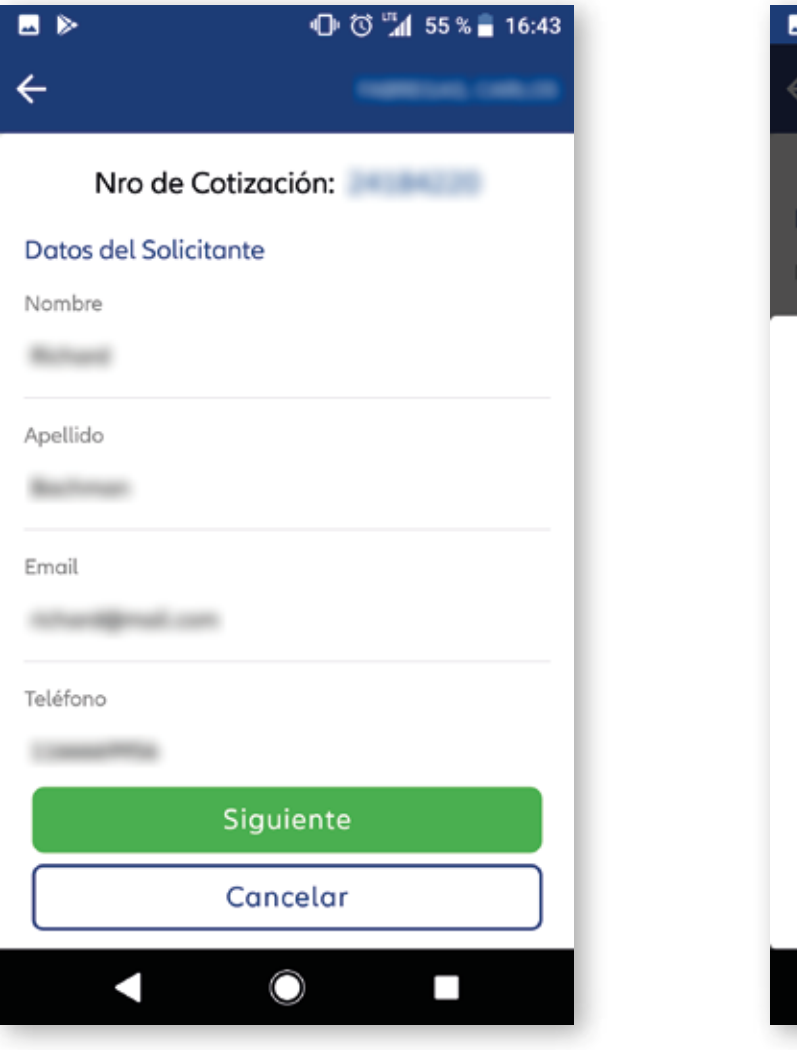

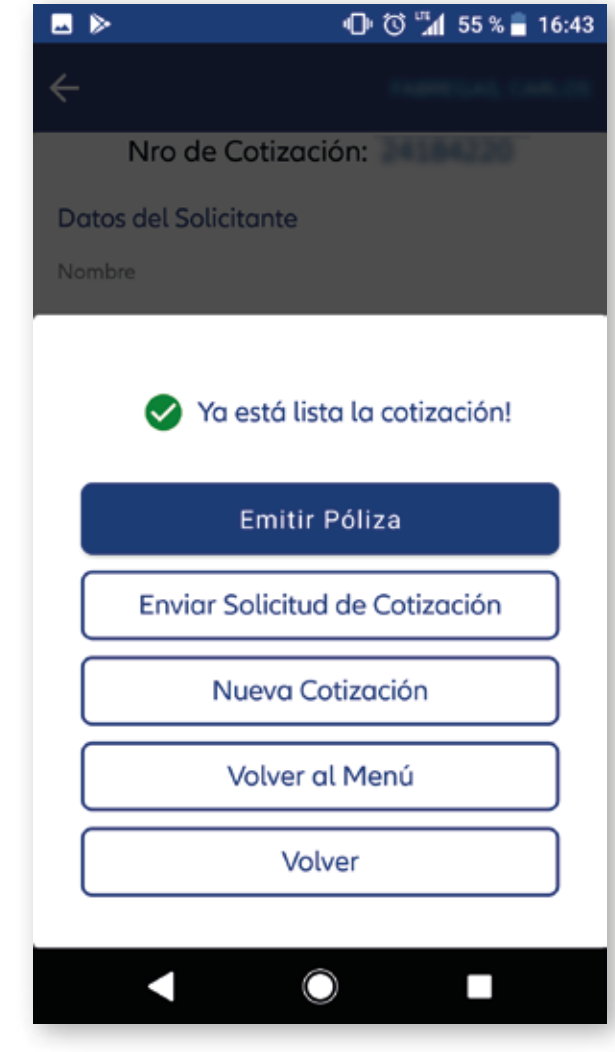

Allianz 🕕

#### Cotización – Propuestas de cotización

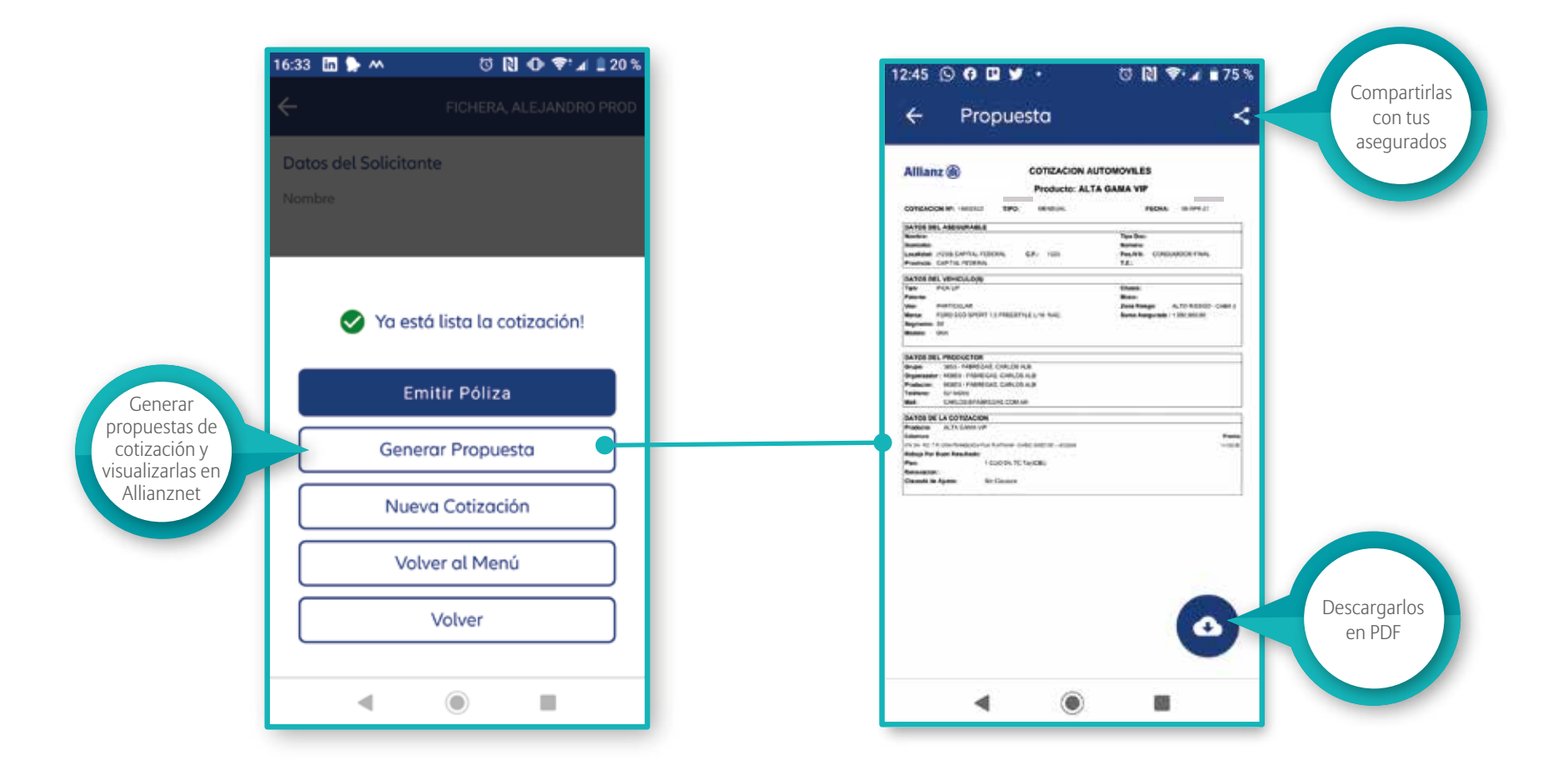

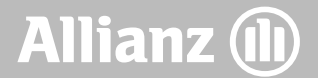

NUEVO

### Cotización – Recuperar últimas cotizaciones

|                                                    | 10:02 ፼ ⊷ 我 ⊡ ・ び 🕅 🗢 ⊿ ∎76 %     |  |
|----------------------------------------------------|-----------------------------------|--|
|                                                    |                                   |  |
|                                                    | Cotizaciones                      |  |
|                                                    | NUEVA COTIZACION                  |  |
|                                                    | Historial de Cotizaciones         |  |
|                                                    | Buscar                            |  |
|                                                    | Nro. Cotizocion: 07/06/2021       |  |
| Consultar v                                        | Documento:<br>DNI loosoo          |  |
| recuperar las<br>cotizaciones<br>realizadas en los | FORD ECO SPORT 1.5 FREESTYLE L/18 |  |
| últimos 30 días                                    | Año: 0 KM:<br>2021 ©              |  |
|                                                    | Nro. Cotizacion: 07/06/2021       |  |
|                                                    | ◀ : () ■                          |  |

| Detalle Cotiza   | cion         | Retomar y ed                 |
|------------------|--------------|------------------------------|
| Retoma           | Cotizacion   | la cotizació<br>con los dato |
| Ase              | gurado       | precargado                   |
| Tipo Documento   | DNI          |                              |
| Numero           | 000001122    |                              |
| Genero           | Hombre       |                              |
| Fecha Nacimiento | 07/06/1899   |                              |
| Codigo Postal    | 1000         |                              |
| Provincia        | Service Page |                              |

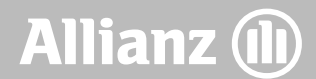

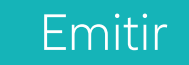

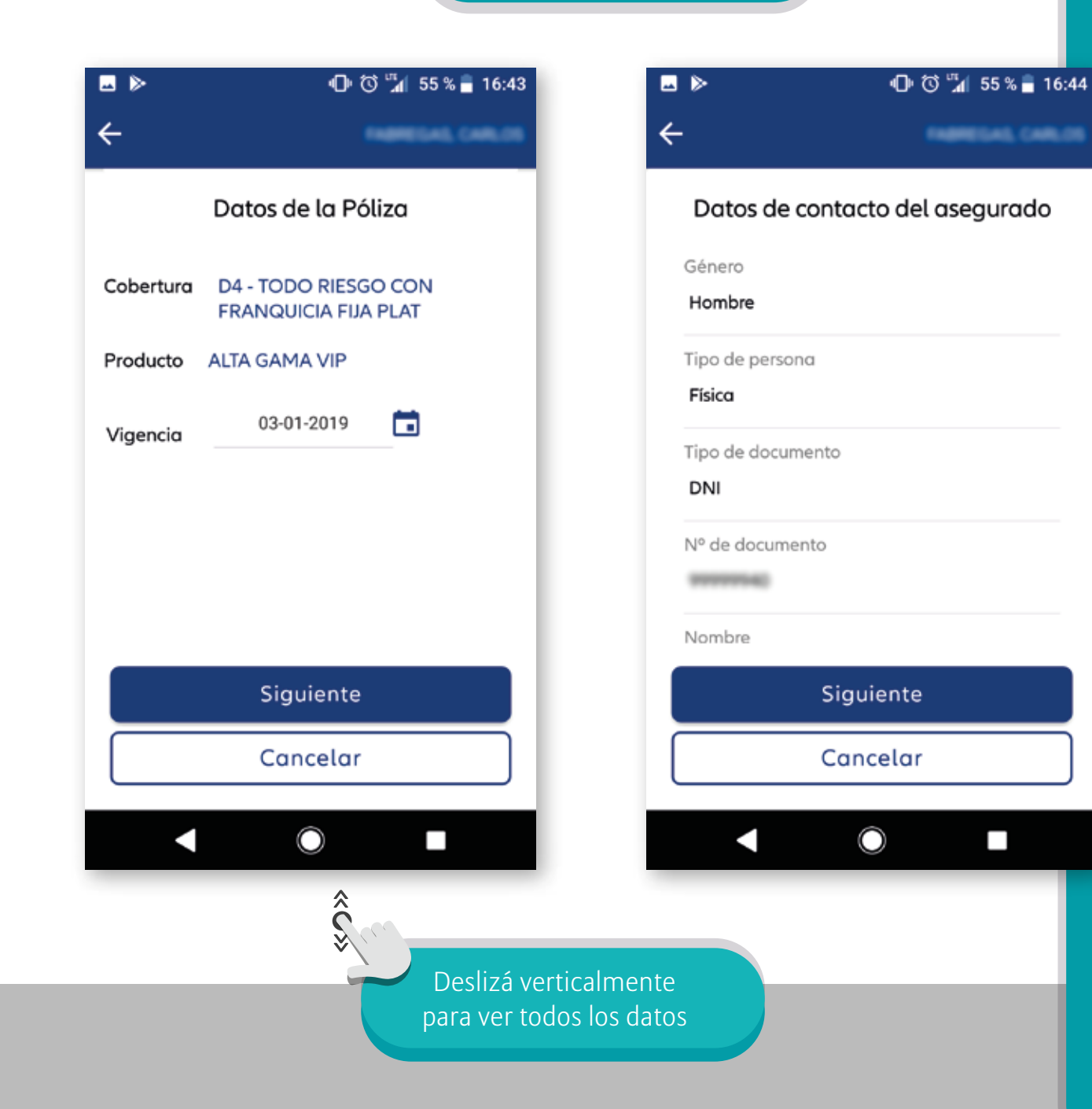

Cargá o visualizá los datos del cliente.

Si los datos personales del cliente ya están registrados en la base de Allianz, se cargarán automáticamente.

Allianz 🕕

#### Emitir

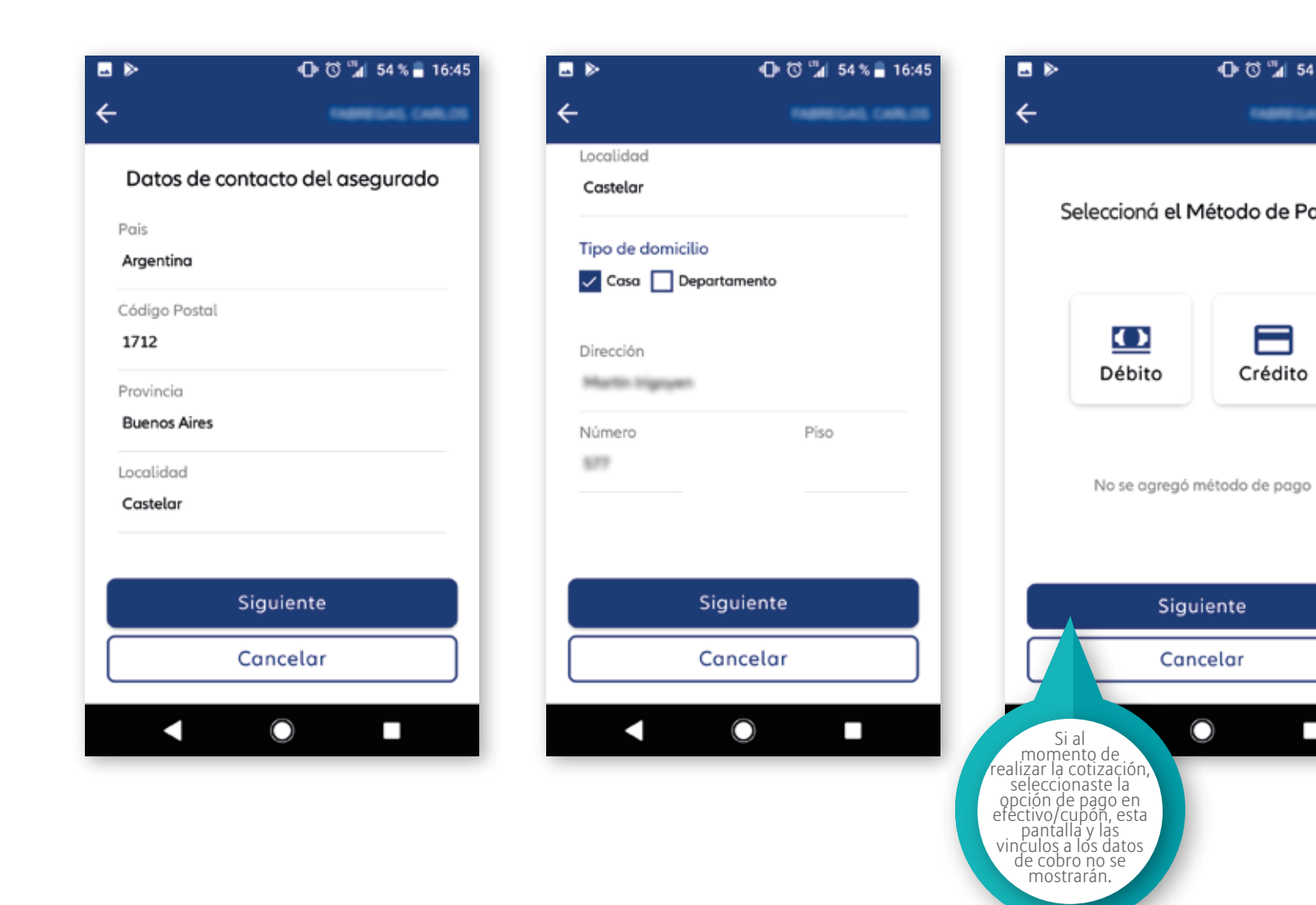

🕕 🛱 🎾 54 % 🔒 16:45 FRAMEGAE CARLOS Seleccioná el Método de Pago Crédito

Siguiente

Cancelar

 $\bigcirc$ 

Completá la información de cobro.

Si seleccionás la opción "débito", te pedirá el número de CBU.

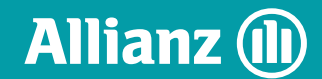

## Emitir

|                                                           | 0 (D       | ) 🎢 53 % 着 16                                | :46 |  |  |
|-----------------------------------------------------------|------------|----------------------------------------------|-----|--|--|
| Datos de tarjeta de crédito<br>Seleccioná un tipo tarjeta |            |                                              |     |  |  |
| VISA                                                      | mastercard | Diners Chib<br>Diners Chib<br>Diners adoutad |     |  |  |
| AMIRICAN<br>EXPRESS                                       |            | Narryp                                       |     |  |  |
| Nº de tarieta de                                          | crédito    |                                              |     |  |  |
| -                                                         | 07770      |                                              |     |  |  |
| Mes                                                       |            |                                              |     |  |  |
| 12                                                        |            |                                              |     |  |  |
|                                                           |            |                                              |     |  |  |
| Año                                                       |            |                                              |     |  |  |
| 2023                                                      |            |                                              |     |  |  |
|                                                           | $\bigcirc$ |                                              |     |  |  |

| <                         | 🛈 🛱 53 % 🛢 16:47 |   | ⊳                       | 🕕 🛈 📶 54 % 🛢 16:45 |
|---------------------------|------------------|---|-------------------------|--------------------|
| 4444555566667779          |                  |   |                         |                    |
| Mes                       |                  |   | 🖸 Datos de débi         | to                 |
| 12                        |                  |   | 200062223331112         | 2333221            |
| Año                       |                  |   | El titular coincide cor | n el asegurado 🛛 🗨 |
| 2023                      |                  |   |                         |                    |
| El titular coincide con e | el asegurado 🏾 🕕 |   |                         |                    |
| Nombre Titular            |                  |   |                         |                    |
| Maria                     |                  |   |                         |                    |
| An all de Titules         |                  |   |                         |                    |
| Apellido Titular          |                  |   |                         |                    |
|                           |                  |   |                         |                    |
|                           |                  |   |                         |                    |
| Agre                      | gar              |   | Agree                   | gar                |
| Volv                      | ver              | ſ | Volv                    | er                 |
|                           | )                |   |                         |                    |
|                           |                  |   |                         |                    |
|                           |                  |   |                         |                    |

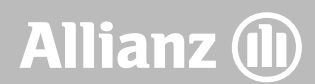

#### Emitir

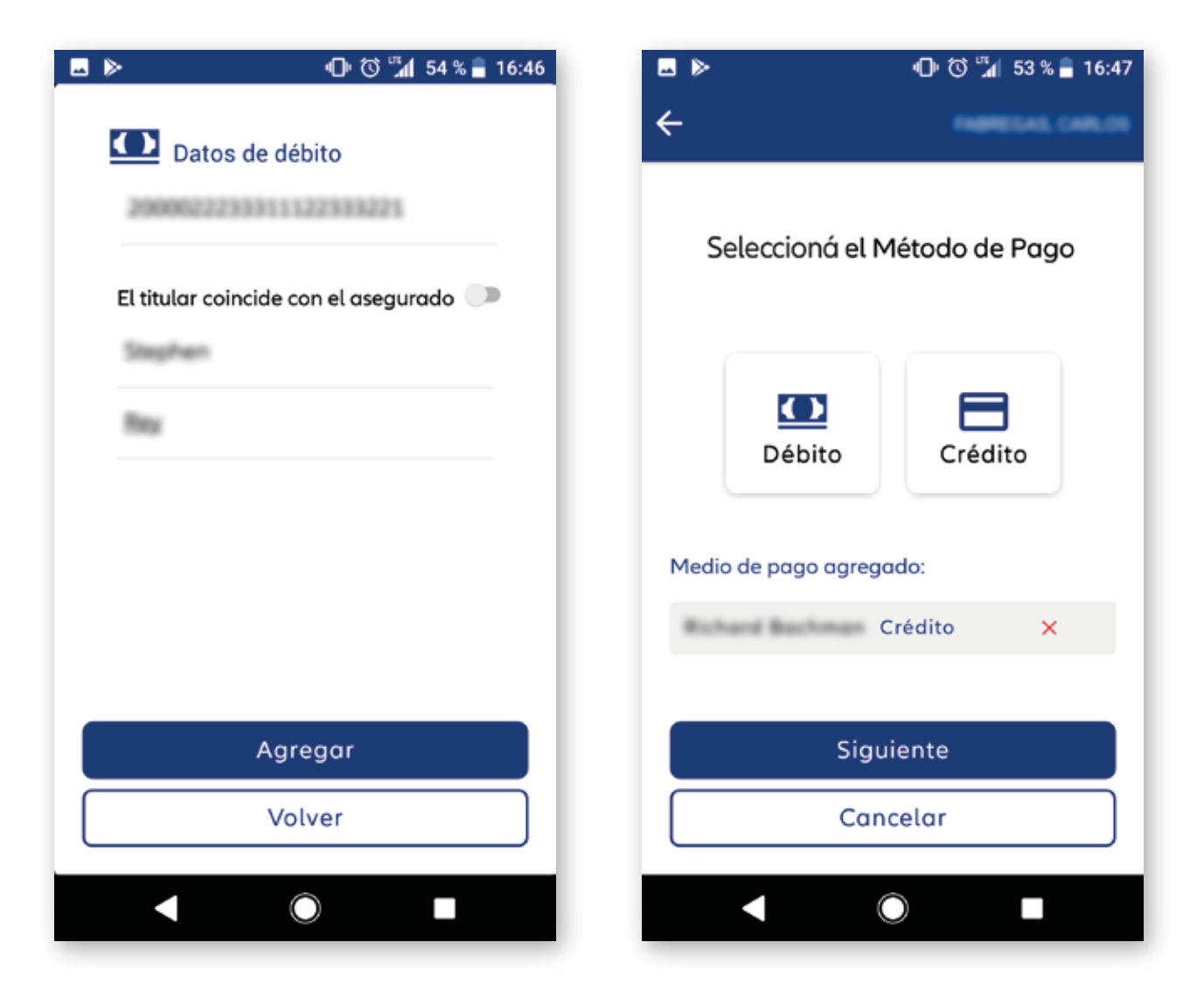

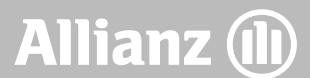

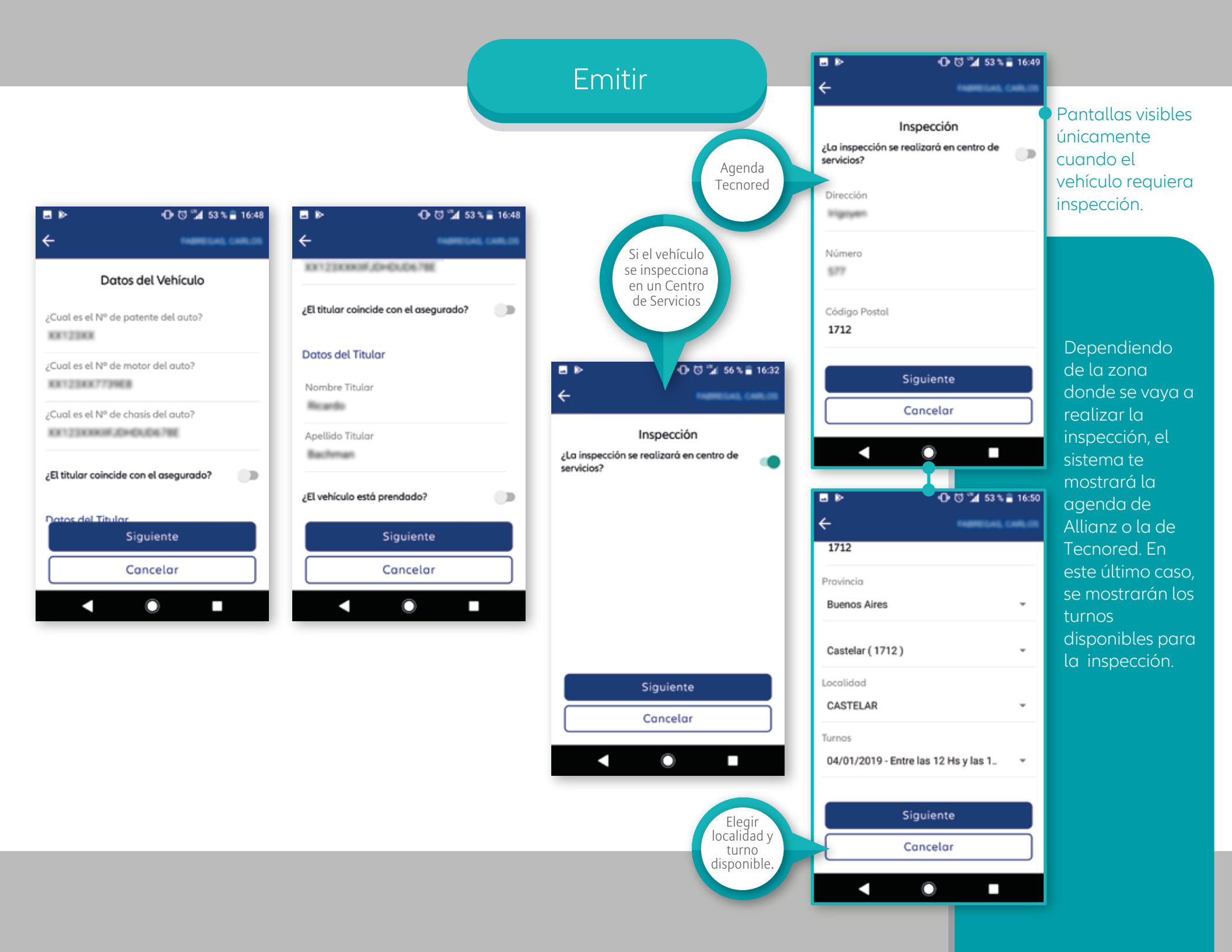

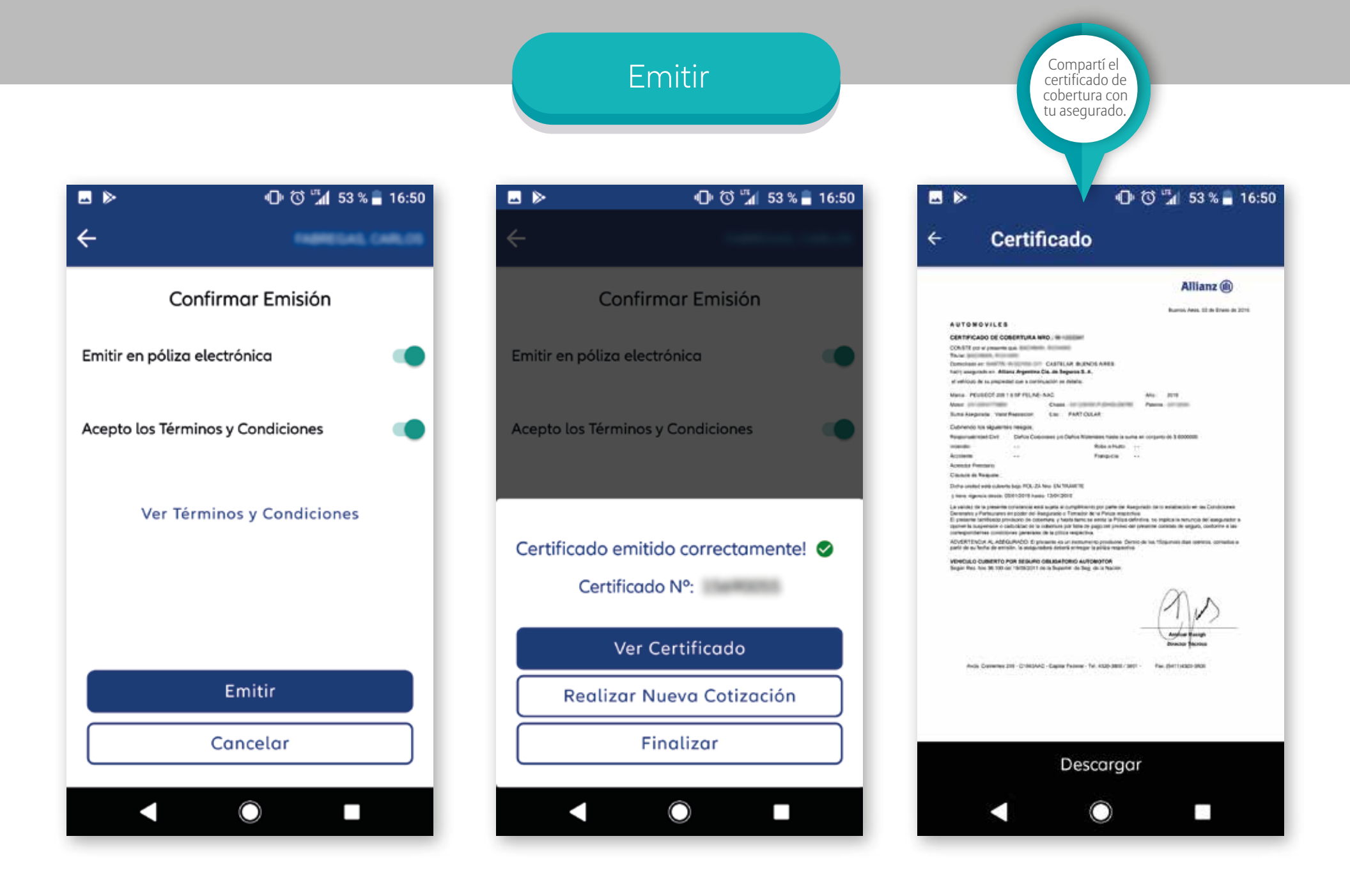

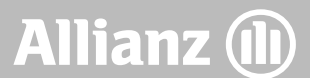

#### Mi Perfil

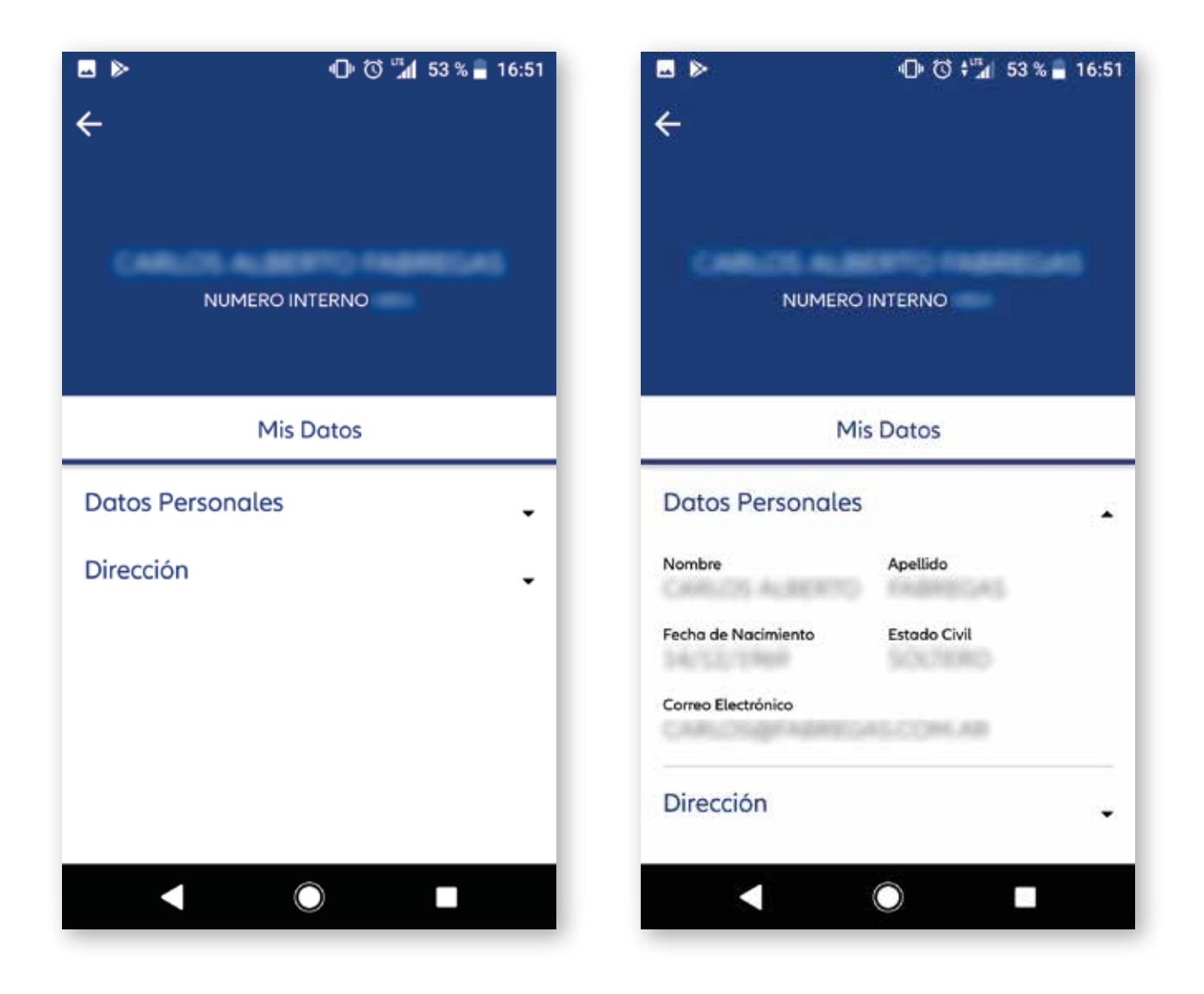

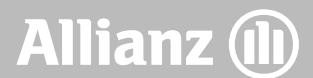

#### Talleres

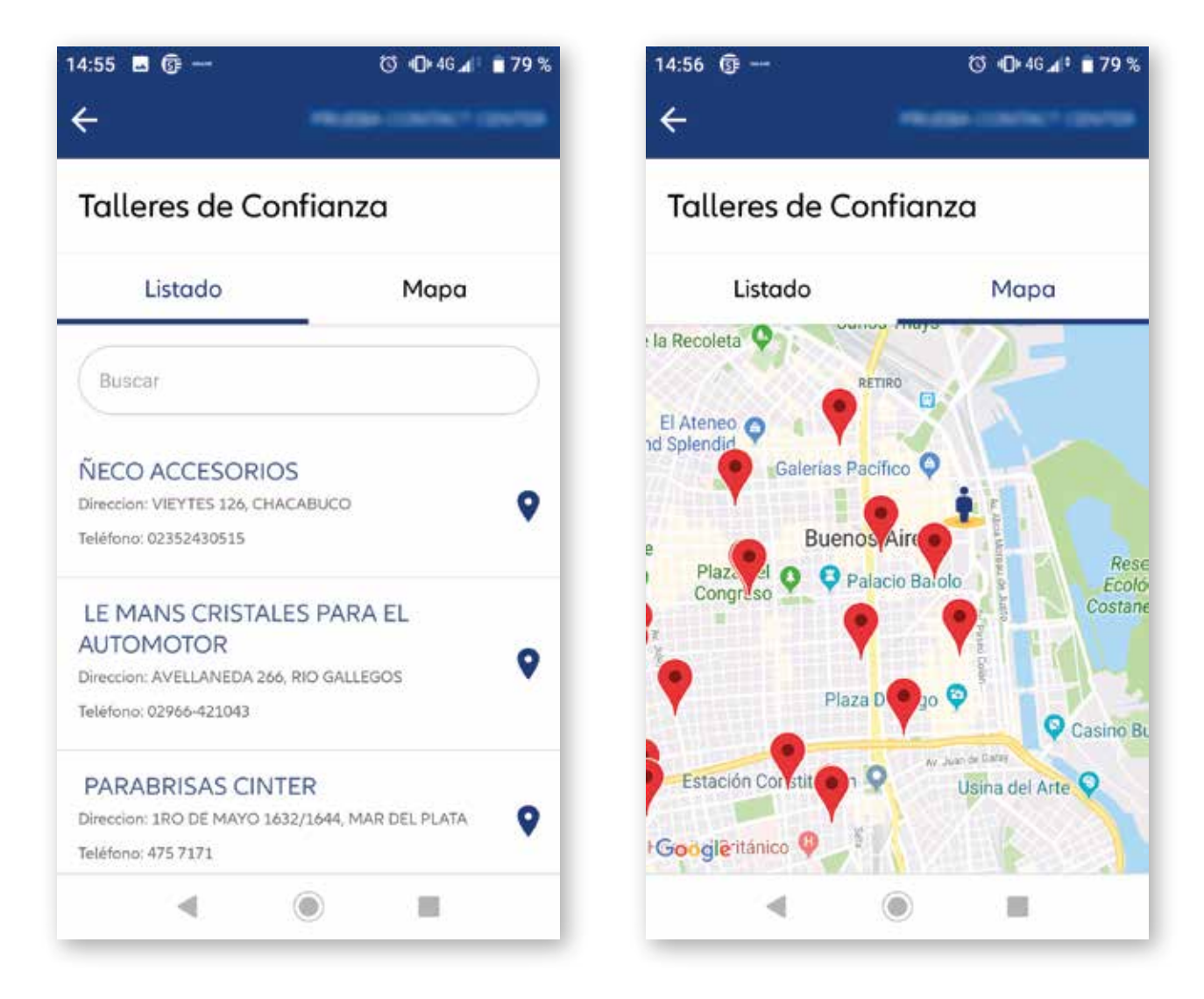

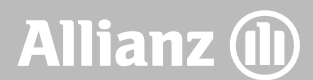

#### Ayuda

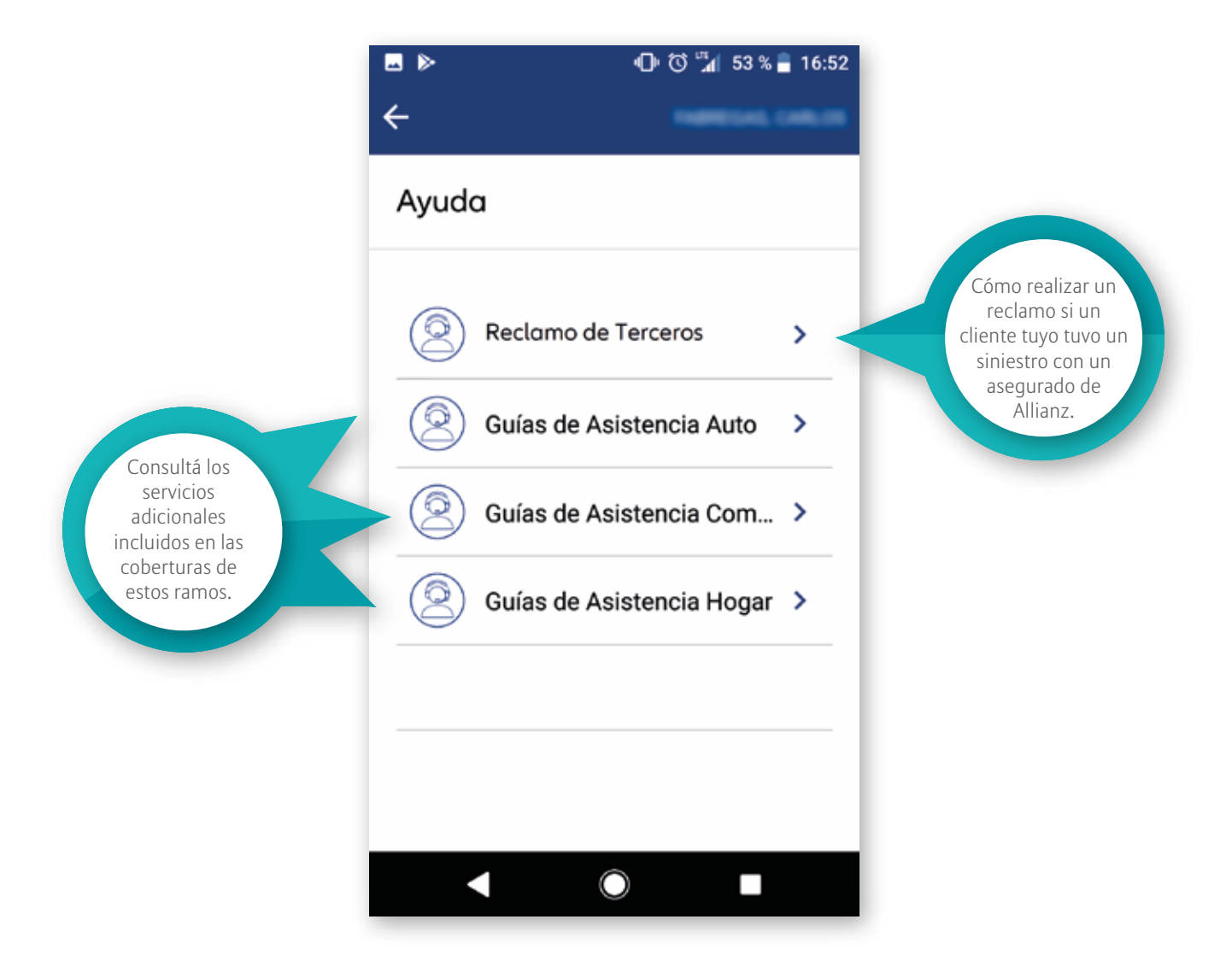

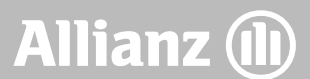

# Cómo bajar la aplicación

Podés descargar la aplicación **Allianz Mobile PAS** en las tiendas Google Play y App Store desde tu dispositivo móvil, tablet o iPad.

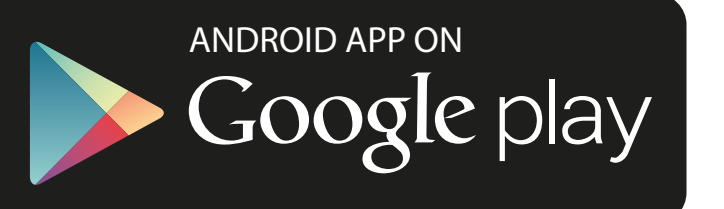

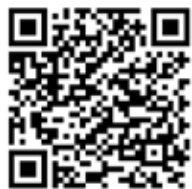

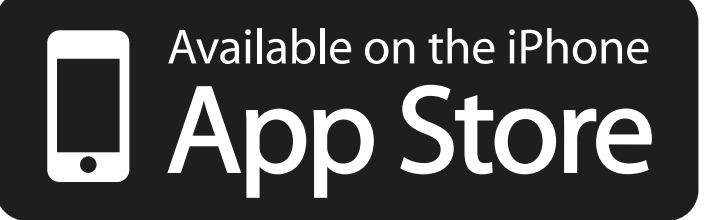

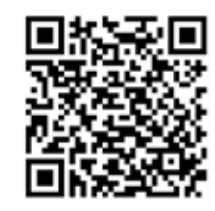

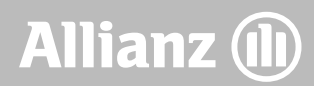